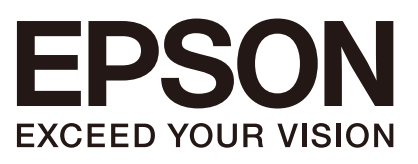

|        | 機器人控制器 選配<br>示教墜飾 |   |
|--------|-------------------|---|
|        | TP1               |   |
| Rev.10 | TCM231P5566F      | T |

翻譯版

機器人控制器 選配 示教墜飾 TP1 Rev.10

機器人控制器 選配 示教墜飾

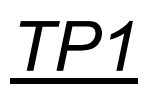

Rev.10

©Seiko Epson Corporation 2012-2023

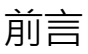

感謝您選購本公司的機器人產品。 本手冊包含正確使用示教墜飾所需的資訊。 在安裝機器人系統之前,請務必詳閱本手冊及其他相關手冊。 請將本手冊放在方便隨時取用的地方。

所有機器人系統與其選配部件經嚴格的品質控管、測試與檢驗,以確保其符合我們 的高效能標準,始能出貨給貴客戶。請注意,若未依本手冊說明的使用條件與產品 規格使用本機器人系統,將無法發揮產品的基本性能。

本手冊說明我們可預測的可能危險及後果。務必遵守本手冊的安全注意事項,確保安全及正確地使用機器人系統。

### 商標

Microsoft、Windows及Windows標誌是Microsoft Corporation在美國及其他國家的註冊 商標或商標。其他品牌及產品名稱均為其各自所有者的商標或註冊商標。

### 本手冊中的商標符號

Microsoft® Windows® 8 operating system Microsoft® Windows® 10 operating system Microsoft® Windows® 11 operating system 本手冊中的Windows 8、Windows 10和Windows 11分別指上述作業系統。 在某些情 況下,Windows通常是指Windows 8、Windows 10和Windows 11。

### 聲明

未經授權,不得翻印或複製本手冊的任何內容。 本手冊內容如有變更,恕不另行通知。 如果發現本手冊有任何錯誤或有對內容有任何意見,歡迎與我們聯繫。

### 製造商

### **SEIKO EPSON CORPORATION**

### 諮詢服務

如需詳細資訊,請參閱下列手冊開頭的供應商。 機器人系統 安全手冊 請先行閱讀本手冊

## 閱讀本手冊之前

以下為這些符號在手冊中的說明。

| NOTE | 「NOTE」係提供操作機器人系統時,須遵照的重要資訊。 |
|------|-----------------------------|
| TIP  | 「TIP」係提供簡化或替代操作方式的建議。       |

NOTE

使用RC700 / RC90選件TP1搭配機器人控制器RC180、RC170或RC620時,請參閱下列手冊。

連接TP1至RC180/RC170機器人控制器時:

RC170/RC180 option Teach Pendant TP1 manual 連接TP1至RC620機器人控制器時: Robot Controller RC620 - 14. Option: Teach pendant TP1

NOTE

包括手臂姿勢的座標點定義為「位置(點)」,且資料稱為「點資料」。

## 控制系統配置

此選配可用於下列控制器和軟體的組合。

TYPE A :

| 控制器   | 軟體            |
|-------|---------------|
| RC700 | EPSON RC+ 7.0 |

TYPE B: 貼有下列標籤的機器人控制器RC90。

| 標籤                      | 控制器  | 軟體            |
|-------------------------|------|---------------|
| EPSON RC+<br>Compatible | RC90 | EPSON RC+ 7.0 |

|               |                 | RC90 控制器韌體  |
|---------------|-----------------|-------------|
|               |                 | Ver.7.0.2.0 |
| EPSON RC+ 7.0 | Ver.7.0.1 或之前版本 | !!!         |
|               | Ver.7.0.2 或之後版本 | OK          |

OK:相容 EPSON RC+7.0和控制器的所有功能皆可使用。

!!!::相容 支援連線。建議使用EPSON RC+7.0 Ver.7.0.2或以上版本。

NOTE 此選件不適用於無標籤的機器人控制器RC90 (EPSON RC+ 5.0)。

NOTE 從EPSON RC+ 7.0 Ver. 7.0.2起提供TYPE B的PDF手冊。

# 功能及安裝

| 1. 安全           |     | 3   |
|-----------------|-----|-----|
| 1.1 使用慣例        |     | . 3 |
| 1.2 安全注意事項      |     | . 3 |
| 1.3 緊急停止        |     | . 6 |
| 1.4 模式選擇器鑰匙開關   |     | . 7 |
| 1.5 在安全防護區域中使用示 | 教墜飾 | . 8 |
|                 |     |     |

## 2. 規格

| 2.1 | 零件名稱及功能 | 9  |
|-----|---------|----|
| 2.2 | 標準規格1   | 11 |
| 2.3 | 外部尺寸1   | 11 |

### 3. 安裝

| 3. 5 | 安裝            | 12  |
|------|---------------|-----|
| 3.1  | 內容物           | .12 |
| 3.2  | 環境條件          | 12  |
| 3.3  | 操作注意事項        | 12  |
| 3.4  | 墙壁安裝金屬支架(選配)  | 13  |
|      | 3.4.1 外部尺寸    | 13  |
|      | 3.4.2 安裝及使用方法 | 14  |
| 3.5  | 連線            | 15  |
|      | 3.5.1 連線範例    | 16  |
|      | 3.5.2 連接到控制器  | 17  |
| 3.6  | 電源供應器         | 18  |

| 4. 操作模式(TEACH、AUTO、TEST) | 19       |
|--------------------------|----------|
| 4.1 簡介<br>4.2 切換操作模式     | 19<br>21 |
| 5. 操作面板(按鍵說明)            | 22       |
| 5.1 按鍵說明                 | 22       |
| 6. 啟用開關                  | 25       |
|                          |          |

| 7. 警告音(嗶聲) | 26 |
|------------|----|
|            |    |

# 操作篇

| 1. 示教程序  | 29 |
|----------|----|
| 1.1 步進操作 | 29 |
| 1.2 示教   | 30 |
| 1.3 直接示教 | 31 |
|          |    |

## 2. TEACH模式

| 2. T | EACH模式                           | 33  |
|------|----------------------------------|-----|
| 2.1  | 步進示教                             | 34  |
|      | 2.1.1 指定點編號                      | .34 |
|      | 2.1.2 指定步進模式                     | .34 |
|      | 2.1.3 指定步進速度                     | .35 |
|      | 2.1.4 步進鍵                        | .35 |
|      | 2.1.5 執行單步步進                     | .36 |
|      | 2.1.6 執行連續步進                     | .36 |
|      | 2.1.7 Free Joints                | .36 |
|      | 2.1.8 馬達開啟/關閉                    | .37 |
|      | 2.1.9 執行返回起始點                    | .37 |
|      | 2.1.10 示教                        | .38 |
|      | 2.1.11 儲存點檔案                     | .38 |
|      | 2.1.12 裝載點檔案                     | .39 |
| 2.2  | 切換為TEST模式                        | 39  |
| 2.3  | 機器人                              | 40  |
|      | 2.3.1 變更機器人編號                    | .40 |
|      | 2.3.2 變更Arm, Tool, Local, ECP的編號 | .40 |
| 2.4  | 動作命令                             | 41  |
|      | 2.4.1 6軸機器人                      | .41 |
|      | 2.4.2 除6軸機器人以外的機器人               | .42 |
| 2.5  | I/O命令                            | 43  |
|      | 2.5.1 切換輸入/輸出狀態顯示                | .43 |
|      | 2.5.2 輸出位元On/Off                 | .43 |
| 2.6  | 步進距離                             | 44  |
|      | 2.6.1 變更步進距離                     | .44 |
|      | 2.6.2 還原預設值                      | .44 |
| 2.7  | 點編輯器                             | 45  |
|      | 2.7.1 指定點編號                      | .45 |
|      | 2.7.2 變更點標籤                      | .45 |
|      | 2.7.3 變更座標資料及姿勢旗標                | .46 |

|     | 2.7.4 删除點資料  | 46 |
|-----|--------------|----|
| 2.8 | 制動器(僅限6軸機器人) | 47 |

| 3. AUTO模式    | 49 |
|--------------|----|
| 3.1 程式命令顯示器  | 50 |
| 3.2 I/O監控器   | 51 |
| 3.3 記憶I/O監控器 | 51 |
| 3.4 任務監控器    | 52 |
| 3.5 系統歷史     | 53 |
| 3.6 速度比例     | 54 |
| 3.7 日期/時間    | 55 |
| 3.8 亮度/對比度   | 55 |
| 3.9 語言       | 56 |
| 3.10 錯誤      | 56 |
|              |    |

| 4. T | EST模式                | 57   |
|------|----------------------|------|
| 4.1  | 單工作程式驗證              | 58   |
| 4.2  | 多工作程式確認              | 61   |
| 4.3  | 測試模式                 | 63   |
| 4.4  | 函數                   | .64  |
| 4.5  | 程式清單顯示               | 65   |
| 4.6  | 程式驗證                 | 66   |
|      | 4.6.1 單一任務程式驗證畫面     | 66   |
|      | 4.6.2 多重任務程式驗證畫面     | 68   |
|      | 4.6.3 繼續             | 68   |
|      | 4.6.4 進入             | 68   |
|      | 4.6.5 跳過             | 69   |
|      | 4.6.6 Walk           | . 69 |
|      | 4.6.7 執行視窗(TEST模式)   | 69   |
|      | 4.6.8 I/O監控器(TEST模式) | 70   |
|      | 4.6.9 變數(TEST模式)     | 71   |
|      | 4.6.10 任務管理器(TEST模式) | .71  |
| 4.7  | 錯誤                   | .72  |
|      |                      |      |

5. 密碼設置

vii

73

| 6. 故障排除   | 74 |
|-----------|----|
|           |    |
| 7. 維護零件清單 | 75 |
|           |    |
| 8. 選配件清單  | 75 |
|           |    |

功能及安裝

本節包含在操作及維護前, 須先瞭解的相關示教墜飾功能及安裝資訊。

# 1. 安全

## 1.1 使用慣例

在手冊中的重要安全考量皆以下列符號表示。請確實閱讀各符號的說明。

| <b>企</b> | 此符號代表若未正確遵守相關指示,可能會有重傷或死亡的                 |
|----------|--------------------------------------------|
| 警告       | 危險。                                        |
| <b>企</b> | 此符號代表若未正確遵守相關指示,可能會有人員觸電受傷                 |
| 警告       | 的危險。                                       |
| <u> </u> | 此符號代表未正確遵照相關說明,可能會造成人員傷害或對<br>設備或設施造成實體損壞。 |

## 1.2 安全注意事項

如需安全詳細資訊,請參閱*安全手冊。*在使用機器人系統前,請詳閱並深入瞭解該 章節。

 只要您有任何可能發生危險的疑慮,請立即按下EMERGENCY STOP開關。
 示教墜飾配備有EMERGENCY STOP開關。在操作示教墜飾之前,請確定示教墜飾上的EMERGENCY STOP開關功能正常。在該開關無法發揮正常功能時,操作示教 墜飾十分危險,可能會導致重傷及/或設備嚴重受損,因為該開關無法在緊急情況下 發揮原本的作用。
 若在示教墜飾顯示視窗上未顯示任何項目,代表未連接控制器。此時,示教墜飾上的EMERGENCY STOP開關將沒有作用。
 若示教墜飾未連接控制器,請勿在運轉期間將示教墜飾放在容易拿取處。您可能會 在緊急時錯按未連接示教墜飾上的EMERGENCY STOP開關,以停止機器人系統。
 在緊急時錯按未連接示教墜飾上的EMERGENCY STOP開關,以停止機器人系統。
 在緊急時按下斷線示教墜飾上的EMERGENCY STOP開關+分危險,可能會造成 嚴重的安全問題。
 進入安全防護區域進行示教時,請變更示教墜飾模式為TEACH,並取出模式選擇器 鑰匙開關的鑰匙,然後再帶鑰匙進入安全防護區域。將鑰匙留在模式選擇器鑰匙開關的鑰匙,然後再帶鑰匙進入安全防護區域。

**众** 警告 動操作。

請確定正確連接控制器與示教墜飾間的纜線。請勿對纜線施加不必要的壓力。(請勿將重物擺放在纜線上。請勿用力彎曲或拉扯纜線。)對纜線施加不必要的壓力,可能 會導致纜線受損、斷線及/或接觸不良。纜線受損、斷線或接觸不良非常危險,可能 會導致觸電及/或系統功能不正常。請勿在熱源或火旁使用纜線。

關上非常危險,可能會造成嚴重的安全問題,因為其他人可能會不慎變更模式為自

請勿讓示教墜飾遭受物理撞擊,或在示教墜飾上擺放任何物體。示教墜飾使用液晶顯示器顯示。若顯示器受損,液晶可能會外洩。液晶屬有害物質。若液晶刺入您的皮膚或衣服,請立即用清水和肥皂徹底清洗皮膚及衣服。
 示教墜飾必須在本手冊中說明的環境條件下使用。本產品經嚴格設計與製造,可在一般室內環境中使用。在超出一般條件的環境中使用本產品,不僅會縮短產品的使用壽命,也會造成嚴重的安全問題。
 請勿自行拆解、維修或修改示教墜飾。不正確的拆解、維修或修改示教墜飾,不僅會造成機器人系統功能不正常,還會產生嚴重的安全問題。

#### 安全相關要求

機器人、控制器與其他裝置的手冊中包含安全性的特定允差與操作條件。請務必閱讀這些手冊。

本章節提供機器人系統安全標準與其他範例。為確保落實安全措施,請同時參閱所列 出的其他標準。

(NOTE: 以下僅列出部分必要安全標準。)

- ISO 10218-1 Robots and robotic devices -- Safety requirements for industrial robots Part 1: Robots
- **ISO 10218-2** Robots and robotic devices -- Safety requirements for industrial robots -- Part 2: Robot systems and integration
- ANSI/RIA R15.06 American National Standard for Industrial Robots and Robot Systems -- Safety Requirements
- ISO 12100 Safety of machinery -- General principles for design -- Risk assessment and risk reduction
- ISO 13849-1 Safety of machinery -- Safety-related parts of control systems -- Part 1: General principles for design
- ISO 13850 Safety of machinery -- Emergency stop function -- Principles for design
- **ISO 13855** Safety of machinery Positioning of safeguards with respect to the approach speeds of parts of the human body.
- ISO 13857 Safety of machinery Safety distances to prevent hazard zones being reached by upper and lower limbs.
- **ISO 14120** Safety of machinery -- Guards -- General requirements for the design and construction of fixed and movable guards
- IEC 60204-1 Safety of machinery -- Electrical equipment of machines -- Part 1: General requirements
- CISPR11 Industrial, scientific and medical (ISM) radio-frequency equipment -- Electromagnetic disturbance characteristics -- Limits and methods of measurement
- IEC 61000-6-2Electromagnetic compatibility (EMC) -- Part 6-2: Generic standards<br/>-- Immunity for industrial environments

## 1.3 緊急停止

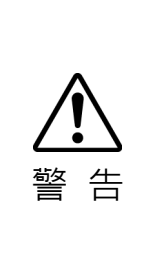

只要您有任何可能發生危險的疑慮,請立即按下緊急停止開關。 示教墜飾配備有緊急停止開關。在操作示教墜飾之前,請確定示教墜飾上的緊急停止開關功能正常。在該開關無法發揮正常功能時,操作示教墜飾十分危險,可能會 導致重傷或設備嚴重受損,因為該開關無法在緊急情況下發揮原本的作用。 若在示教墜飾顯示視窗上未顯示任何項目,代表未連接控制器。此時,示教墜飾上 的緊急停止開關將沒有作用。

按下緊急停止開關時,會停止程式執行並暫停機器人激磁。程式及點資料將不會受損。 在按下後,緊急停止開關會維持停止狀態的機械動作,在電力方面則會維持緊急停止 狀態。

#### 重設緊急停止

請依這些步驟重設緊急停止條件。

- (1) 消除緊急停止的原因,並確認是否能重新安全的操作機器人。
- (2) 解除緊急停止開關。若要釋放機械閂扣,請將緊急停止開關向右轉。
- (3) 將示教墜飾模式選擇器鑰匙開關轉至「Teach」。
- (4) 按下操作面板上的<Reset>鍵以重設緊急停止。
- (5) 確定操作面板上的緊急停止燈為OFF。

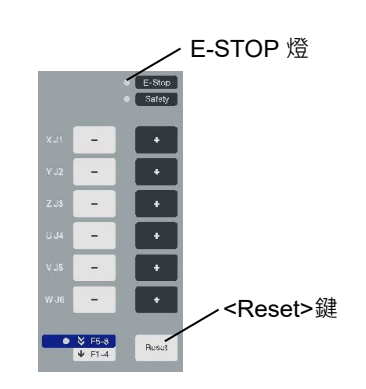

## 1.4 模式選擇器鑰匙開關

模式選擇器鑰匙開關用於選擇 TEACH 或 AUTO 操作模式。為了安全起見,若在執行程式期間變更模式,所有任務都將停止。

若要改變至 TEST 模式,請切換模式選擇器鑰匙開關為 TEACH,然後選擇功能。

#### 在任務執行期間切換模式

### $\mathsf{AUTO} \to \mathsf{TEACH}$

- (1) 按下EPSON RC+的<Stop>按鈕,正常停止所有任務。
- (2) 將模式選擇器鑰匙開關轉至「Teach」。

#### $\mathsf{TEACH} \to \mathsf{AUTO}$

將模式選擇器鑰匙開關轉至「Auto」。

關閉閂扣釋放輸入。

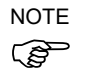

控制器軟體閂扣的操作模式設為「TEACH」。 若要從TEACH切換為AUTO模式,請使用閂扣釋放輸入釋放閂鎖狀態。

## 1.5 在安全防護區域中使用示教墜飾

當示教墜飾的模式選擇器開關切換為「Teach」模式時,操作員可慢速步進及移動機器人至預先定義的點,同時保持壓下啟用開關及開啟安全防護。

當模式切換為「Test」,操作員可確認程式,同時保持壓下啟用開關及開啟安全防護。 使用示教墜飾的人員應通過完整的使用訓練。

在安全防護區域中使用示教墜飾時,請遵循這些規定:

- (1) 在進入安全防護區域使用示教墜飾之前,請將模式選擇器鑰匙開關轉至「Teach」。
- (2) 進入安全防護區域並執行示教作業並確認測試模式中的程式。

# NOTE

- ' TEACH模式狀態會由軟體閂鎖。
  - (3) 離開安全防護區域並關閉安全防護。
  - (4) 將模式選擇器鑰匙開關轉回「Auto」。
  - (5) 關閉閂扣釋放輸入。 如需EMERGENCY接頭指派的詳細資訊,請參閱 RC700/RC90系列手冊 功能信息 訊號配置 T系列手冊 T3 T6機械臂 訊號配置 VT系列手冊 VT6L機械臂 訊號配置

NOTE 若要從TEACH切換為AUTO模式,請使用閂扣釋放輸入釋放閂鎖狀態。

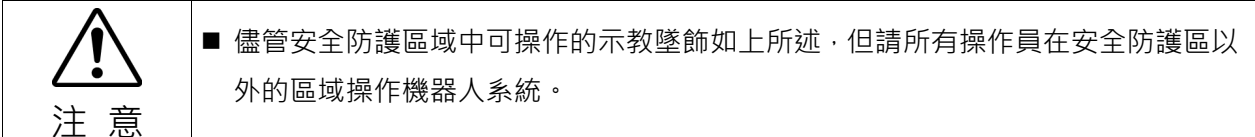

# 2. 規格

# 2.1 零件名稱及功能

正面圖

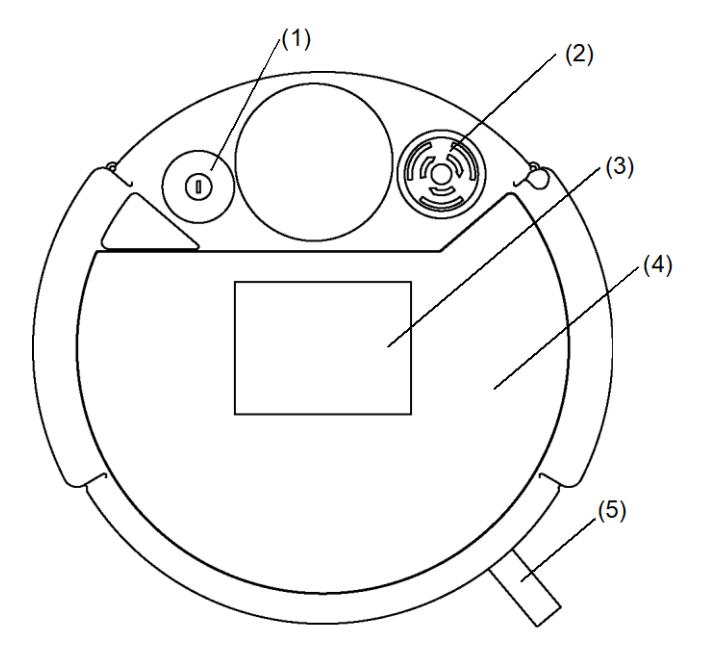

背面圖

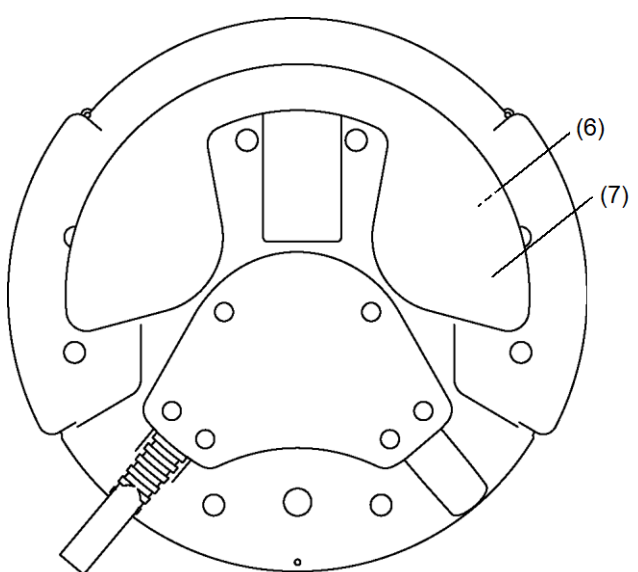

### (1) 模式選擇器鑰匙開關

模式選擇器鑰匙開關用於變更TEACH及AUTO操作模式。拉出鑰匙即可固定該模式。 在執行程式的同時切換模式時,將停止程式。 要從TEACH切換為AUTO模式時,需要解除閂扣。 若要改變至TEST模式,請切換模式選擇器鑰匙開關為TEACH,然後選擇功能鍵F1: 測試模式。 如需切換模式的程序資訊,請參閱*功能及安裝 1.4 模式選擇器鑰匙開關*。

#### (2) EMERGENCY STOP開關

按下此開關後,將維持機械及電力的緊急停止狀態。按下開關將立即停止程式、中斷機器人馬達供電並停止機器人動作。 若要取消緊急停止狀態,請先將EMERGENCY STOP開關向右轉以釋放機械鬥 扣。將模式選擇器鑰匙開關切換至「Teach」。按下<Reset>鍵重設電力的緊急停 止狀態。E-STOP燈熄滅。 如需重設EMERGENCY STOP開關的程序資訊,請參閱 功能及安裝 1.3 緊急停止。

## (3) 顯示

顯示各種不同類型的資訊。

- (4) 操作面板 可進行示教操作、自動操作及資料輸入。
- (4) 連線續線 為連接示教墜飾及控制器的續線。 接頭附在續線末端。

#### (6) 啟用開關

為一三段式開關。在TEACH模式中操作示教墜飾時,可在握抓開關的同時,執行動作及I/O輸出命令。開關會在中段點時ON,並在完全握抓或釋放時OFF。

(7) 手柄

將手腕穿過手柄,可以支撐並操作示教墜飾。

# 2.2 標準規格

| 項目     |      | 規格                                                 |
|--------|------|----------------------------------------------------|
|        | 額定電壓 | DC 24 V                                            |
|        | 耗電量  | 6 W或以下                                             |
| 一般規格   | 重量   | 1075 g<br>(包括EMERGANCY STOP開關及模式選擇<br>器鑰匙開關,不包括纜線) |
|        | 顯示元素 | F-STN類型黑白LCD                                       |
| 顯示器規格  | 對比   | 8級(灰階)                                             |
|        | 背光   | LED(色彩:白色)                                         |
| 序列介面規格 | 電源特性 | 遵循RS-422A標準                                        |

# 2.3 外部尺寸

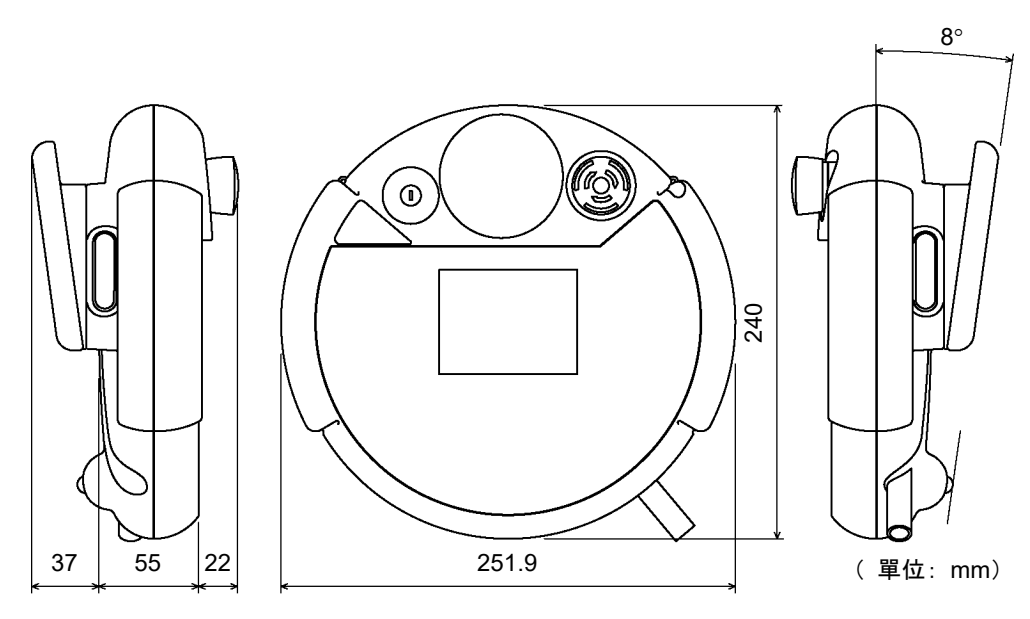

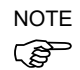

要將示教墜飾安裝至面板或類似設備時,請使用墻壁安裝金屬支架(選件)。

# 3. 安裝

# 3.1 內容物

| 主機(含纜線)   | :1組 |  |
|-----------|-----|--|
| 模式選擇器開關鑰匙 | :2副 |  |

## 3.2 環境條件

必須在符合下列要求的環境中使用示教墜飾,確保安全及可靠的操作。

| 項目     | 條件                                                                      |  |  |
|--------|-------------------------------------------------------------------------|--|--|
| 周圍溫度   | 0~50°C(變動小)                                                             |  |  |
| 周圍相對溫度 | 5~95%                                                                   |  |  |
| 保護結構   | IP65(不包括接頭)                                                             |  |  |
| 環境     | <ul> <li>- 遠離灰塵、油煙、鹽分、金屬粉末及其他汙染物。</li> <li>- 遠離易燃物或腐蝕性溶劑及氣體。</li> </ul> |  |  |

# 3.3 操作注意事項

|                   | <ul> <li>請勿讓示教墜飾掉落或重擊其他物體。由於主體是由合成樹脂製成,所以示教墜飾<br/>可能會受損。</li> </ul> |
|-------------------|---------------------------------------------------------------------|
|                   | ■請勿對示教墜飾的控制面板施加過大壓力或碰撞硬物。觸控面板是由玻璃製成,因此,若施加過大壓力,面板可能會破裂。             |
| <b>二</b> 五<br>注 意 | ■請勿以工具等硬物按壓或摩擦操作面板的表面。操作面板的按鈕表面很容易劃傷. 所以可能會損壞。                      |
|                   | ■請用軟布沾一些中性的清潔劑或酒精溶劑·擦拭示教墜飾顯示表面沾黏的污垢與油<br>漬。                         |

# 3.4 墙壁安裝金屬支架(選配)

3.4.1 外部尺寸

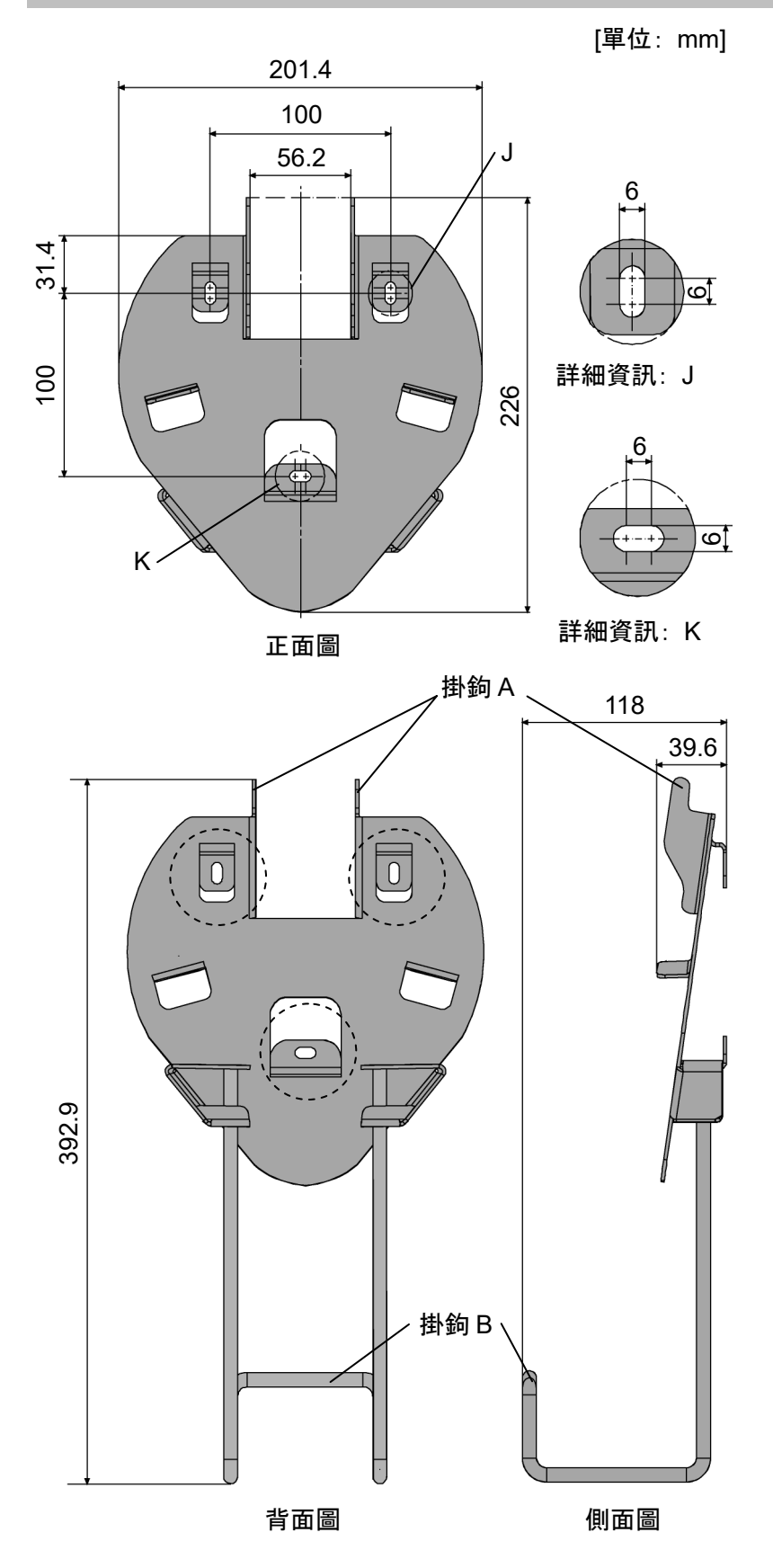

### 3.4.2 安裝及使用方法

依下列順序安裝含牆上托架的示教墜飾。

- (1) 利用三顆螺絲將牆上托架固定在牆壁上(位置如 外部尺寸 中的虛線所示)。
- (2) 將示教墜飾的手柄掛在掛鉤A。
- (3) 將示教墜飾的手柄掛在掛鉤B。

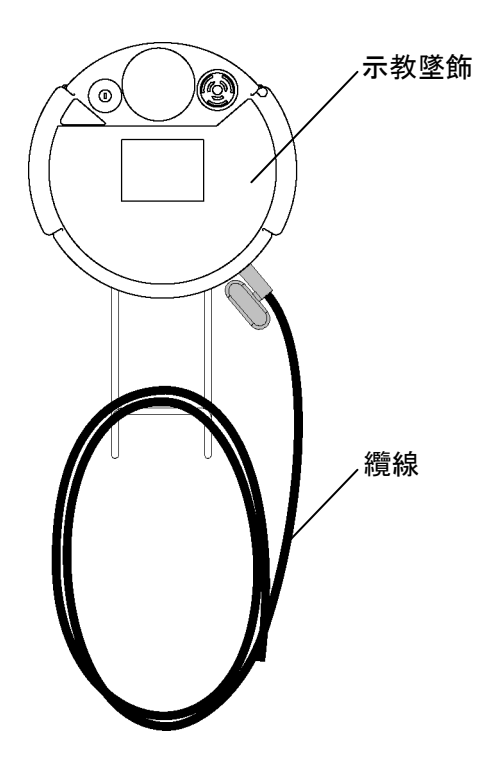

## 3.5 連線

本節說明控制器與示教墜飾的連線。

請確定正確連接控制器與示教墜飾的纜線。請勿將重物擺放在電纜上,對纜線施加不必要的壓力或用力彎曲或拉扯纜線。否則可能會導致纜線受損、斷線或接觸不良,并且可能會導致系統功能不正常。
 在連接接頭前請確定針腳未彎曲。連接針腳彎曲的接頭可能會造成故障,並導致系統功能不正常。
 建接纜線末端的接頭屬於一般用途的接頭。連接此接頭時,請注意接頭的防水效率與防塵效率不符合IP65標準。
 連接示教墜飾TP1至TP埠時,請仔細注意接頭插入的方向(上/下)。有可能會造成故障並導致系統功能不正常。

#### 3.5.1 連線範例

示教墜飾連接至控制器的 TP 埠。

NOTE 若 TP 埠未連接任何項目,控制器將進入緊急停止狀態。未連接示教墜飾時,請連接 () TP 旁路插頭。

範例

A: RC90, RC90-B, RC700

(1) 使用 TP 電纜 A

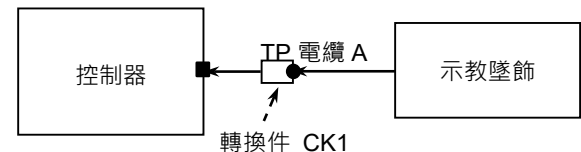

(2) 使用 TP 電纜 B

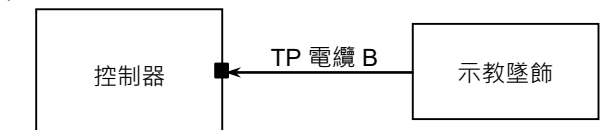

#### B: RC700-A

(1) 使用 TP 電纜 A

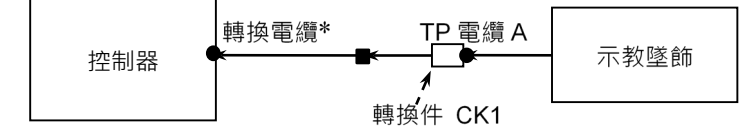

(2) 使用 TP 電纜 B

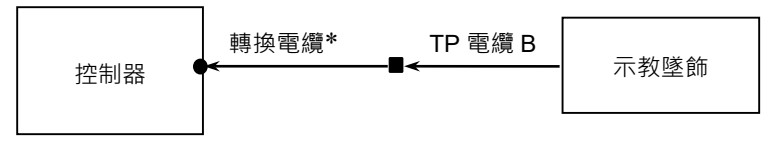

- NOTE 在連線 A 中使用的纜線接頭形狀與連線 B 不同。
- TP 電纜 A:圓形接頭,可連接轉換件 CK1。

   TP 電纜 B:D-sub 接頭,可直接連接控制器。

NOTE - 若將 TP1 連接到 RC700-A 控制器,需要使用轉換電纜\*。如需轉換電纜,請咨 詢當地經銷商。

\* RC700-A TP Exchange Cable : R12NZ900L6

 NOTE
 - 請勿將 TP1 連接至下列機器人控制器。連接至下列機器人控制器可能會導致

 愛
 裝置故障,因為針腳指派不同。

 RC420 / RC520 / SRC5\*\* / SRC-3\*\* / SRC-2\*\*

# NOTE - 連接至機器人控制器RC180、RC170或RC620時,RC700/RC90選件TP1的操作與本手冊中的說明不同。 在此情況下,請參閱下列手冊。

連接TP1至機器人控制器RC180/RC170時:

RC170 / RC180 option Teach Pendant TP1 manual

連接TP1至機器人控制器RC620時:

Robot Controller RC620 -14. Option : Teach pendant TP1

NOTE - 無法連接至RC700-E。當連接TP1至RC700-E時,會顯示錯誤。

#### 3.5.2 連接到控制器

- (1) 請檢查控制器及機器人是否正確連接。
- (2) 將示教墜飾纜線的接頭連接至控制器的TP埠。
- (3) 開啟控制器電源。
- NOTE 開啟控制器電源時,可由控制器插入及取出示教墜飾。
- 如果示教墜飾的模式選擇器鑰匙開關在「TEACH」位置時,從控制器中拔下示 教墜飾接頭,則操作模式將維持在 TEACH 模式。并且無法切換為 AUTO 模 式。所以請確定在換操作模式為「AUTO」模式後,再拔下示教墜飾。

## 3.6 電源供應器

示教墜飾的電源透過控制器上的TP接頭供應。 完成控制器與示教墜飾的通訊後,下列畫面將出現在示教墜飾的顯示器上。

#### TEACH模式

| Jog&Teach  |         | Robot     | : :    | 01      |   |
|------------|---------|-----------|--------|---------|---|
| Current Po | sition  | Speed     | i :    | Low     |   |
| X: -302.7  | 28 Y: - | 290.523   | Z:     | 533.870 | Х |
| U: -98.3   | 75 V:   | -81.706   | ຟ: :   | 142.487 |   |
|            |         |           |        |         | Y |
| Point :0   | r       | obot1.P   | ГS     |         |   |
| Label :    |         |           |        |         | Z |
| Jog Mode:  | World 🛛 | Cool Loca | al Jo: | int ECP |   |
| Local:0    | 0 Tool  | L:00 Arr  | n:00   | ECP:00  | U |
| Jog Dist:  | Medium  |           |        |         |   |
| X: 1.0     | 00 Y :  | 1.000     | z :    | 1.000   | v |
| U: 1.0     | 00 V :  | 1.000     | ա ։    | 1.000   |   |
|            |         |           |        |         | ฟ |
|            |         |           |        |         |   |
| TestMode   | Robot   | : Mot:    | ion    | I/O Cmd | 1 |

#### AUTO模式

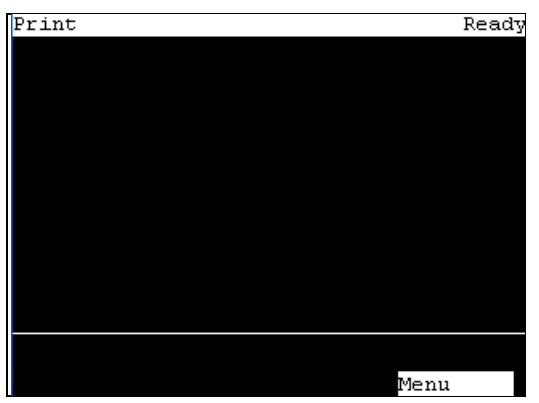

# 4. 操作模式(TEACH、AUTO、TEST)

NOTE 「點數據」是指,包括手臂姿勢的座標點定義為「位置(點)」。

### 4.1 簡介

機器人系統配備三種操作模式:TEACH、AUTO及TEST模式。

TEACH 模式 本模式可用於接近機器人,並使用示教墜飾進行示教並確認數據點。
AUTO 模式 本模式下,機器人始終以低功耗狀態運轉。
AUTO 模式 本模式可使工廠工作的機器人系統自動運轉(程式執行)。
於本模式中,當安全門開啟時,將無法運轉機器人與執行程式。
TEST 模式 本模式可於啟動開關,且安全防護設施開啟(包含安全門)時,進行程式驗證。
這是在安全標準中定義的低速程式確認功能(T1:手動減速模式)。
於本模式中,可在低速時執行多工處理/單一工作、多機械手臂處理
/單一機械手臂處理的特定功能。

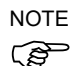

本產品不支援安全標準中規定的高速程式驗證功能 (T2: 手動高速模式)。

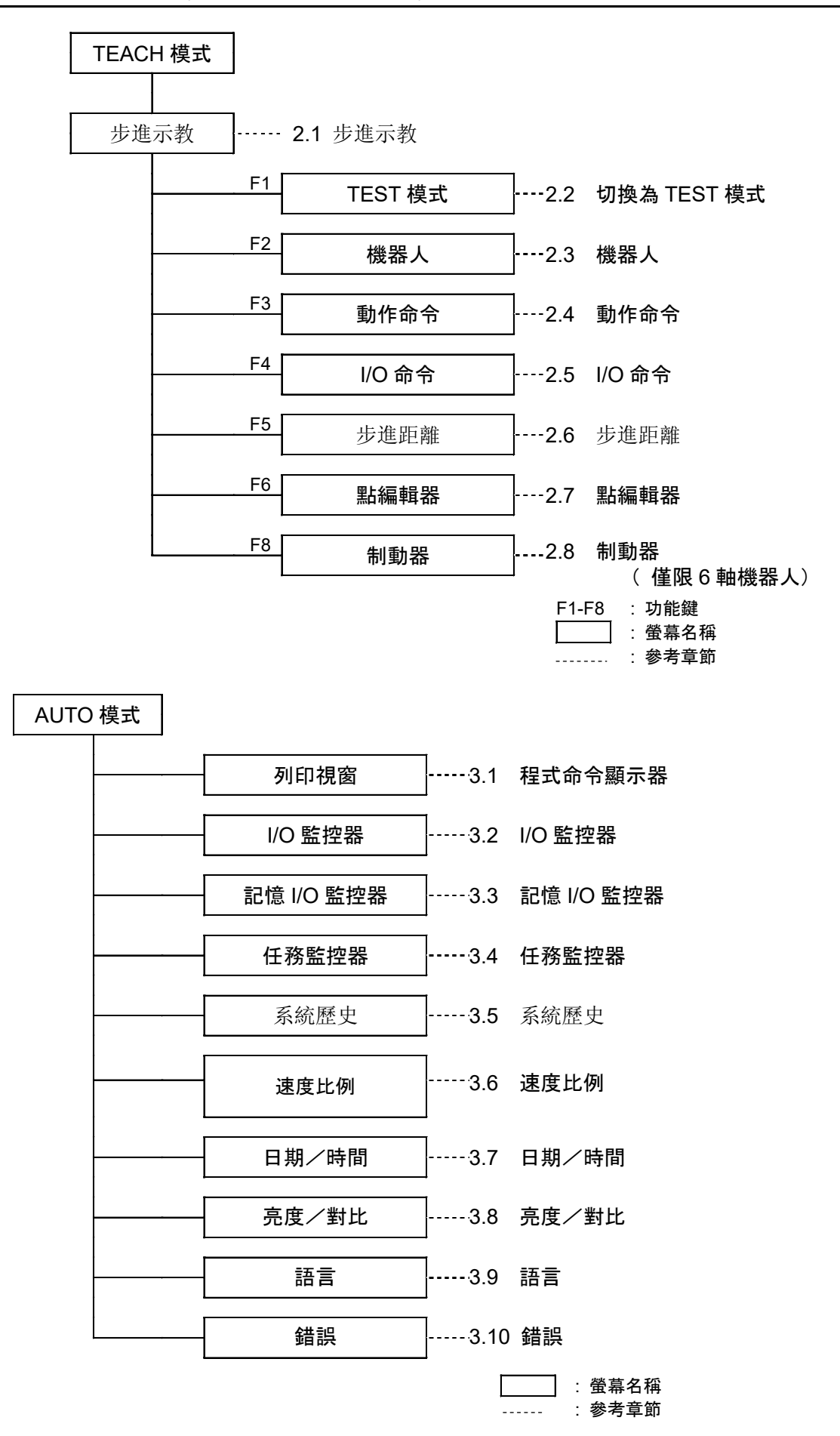

### 4.2 切換操作模式

利用示教墜飾上的模式選擇器鑰匙開關,變更TEACH模式與AUTO模式。

若要改變至TEST操作模式,請切換模式選擇器為TEACH,然後選擇功能鍵F1:測試模式。

- TEACH 模式 模式選擇器鑰匙開關轉至「TEACH」,則可以進入「TEACH」模式。
  如果在程式運行中切換到 TEACH 模式,程式將中斷執行。
  正在運作中的機器人會立即停止(Quick Pause)。
  AUTO 模式 請將模式選擇器鑰匙開關轉至「AUTO」,然後透過控制器的
  EMERGENCY 接頭轉動解鎖輸入訊號為 ON,則可以進入「AUTO」
  模式。。
  TEST 模式 在「TEACH」模式中將模式選擇器鑰匙開關轉至「Teach」。在
  TEACH 模式的[Jog & Teach]對話方塊-[Test Mode]中按下<F1>
  鍵。該模式將變更為 TEST。
- NOTE TEACH模式狀態會由軟體閂鎖。

若要從TEACH切換為AUTO模式,請使用閂扣釋放輸入釋放閂鎖狀態。 示教墜飾的受幕上會顯示"Make sure that no one is inside the safeguarded area"的訊息。 請確認安全在進行作業。 如需有關如何釋放閂扣的詳細資訊,請參閱

- RC700/RC90系列手冊 功能信息 鬥扣釋放開關 T系列手冊 T3 T6 機械臂 鬥扣釋放開關 VT系列手冊 VT6L 機械臂 鬥扣釋放開關。
- NOTE
- (P) 使用模式切換開關切換模式,馬達會關閉。
- NOTE 使用模式切換開關切換模式,請先關閉示教墜飾的啟用開關。
- 如果打開啟用開關時切換模式,並馬達開啟,則會發生錯誤。發生錯誤時,請關閉啟 用開關,然後打開啟用開關,再打開馬達。

# 5. 操作面板(按鍵說明)

5.1 按鍵說明

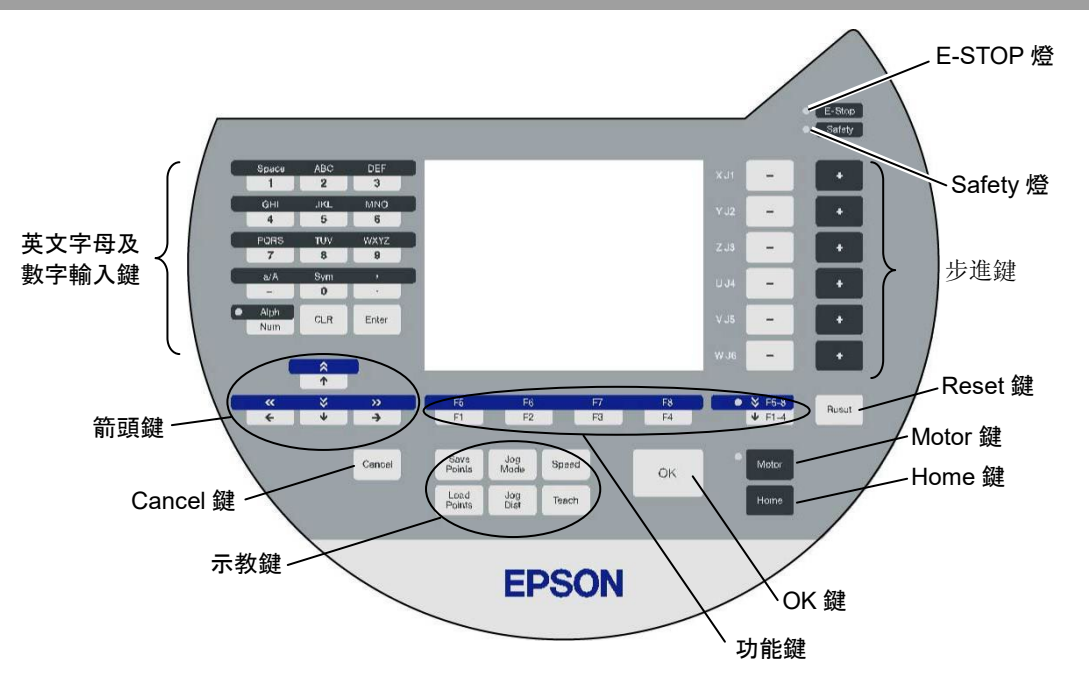

#### 英文字母及數字輸入鍵

開啟/關閉「Alph」燈,即可切換英文字母/數字輸入模式。 按下<Alph/Num>鍵可開啟/關閉「Alph」燈。

| Alph | 模式         | 按鍵       | 功能        |
|------|------------|----------|-----------|
|      | 數字輸入模式     | 0到9      | 數字輸入      |
| OFF  |            | -(減號)    |           |
|      |            | .(句號)    |           |
|      |            | ABC到WXYZ | 英文字母輸入    |
|      | 苦宁宁回龄1档子   | Space    | 空間輸入      |
| ON   | 央义于母翈八侠式   | a/A      | 大小寫選擇器    |
|      |            | Sym      | 符號輸入      |
|      | - 一 王      | CLR      | 清除數字及英文字母 |
|      | <b>治</b> 川 | Enter    | 設定數字及英文字母 |

#### 箭頭鍵

開啟/關閉「F5-8」燈切換模式。 按下<F1-4 / F5-8>鍵可開啟/關閉「F5-8」燈。

| F5-8 | 模式   | 按鍵                                                                              | 功能                                      |
|------|------|---------------------------------------------------------------------------------|-----------------------------------------|
| OFF  | 一般模式 | ↑                                                                               | 數值+1                                    |
|      |      |                                                                                 |                                         |
|      |      | $\rightarrow$                                                                   | 數值-1                                    |
|      |      |                                                                                 | 向下移動游標                                  |
|      |      | $\leftarrow$                                                                    | 向左移動游標                                  |
|      |      |                                                                                 | Jog key switch: J4, J5, J6 - J7, J8, J9 |
|      |      | $\rightarrow$                                                                   | 向右移動游標                                  |
|      |      |                                                                                 | Jog key switch: J4, J5, J6 - J7, J8, J9 |
| ON   | 捲動模式 | ~                                                                               | 數值+10                                   |
|      |      |                                                                                 | 移至上一頁                                   |
|      |      | $\stackrel{\scriptstyle{\scriptstyle{\sim}}}{\scriptstyle{\scriptstyle{\sim}}}$ | 數值-10                                   |
|      |      |                                                                                 | 移至下一頁                                   |

#### 功能鍵

按下<F5-8>鍵可開啟/關閉「F5-8」燈。顯示變更。

#### 範例:Jog&Teach畫面

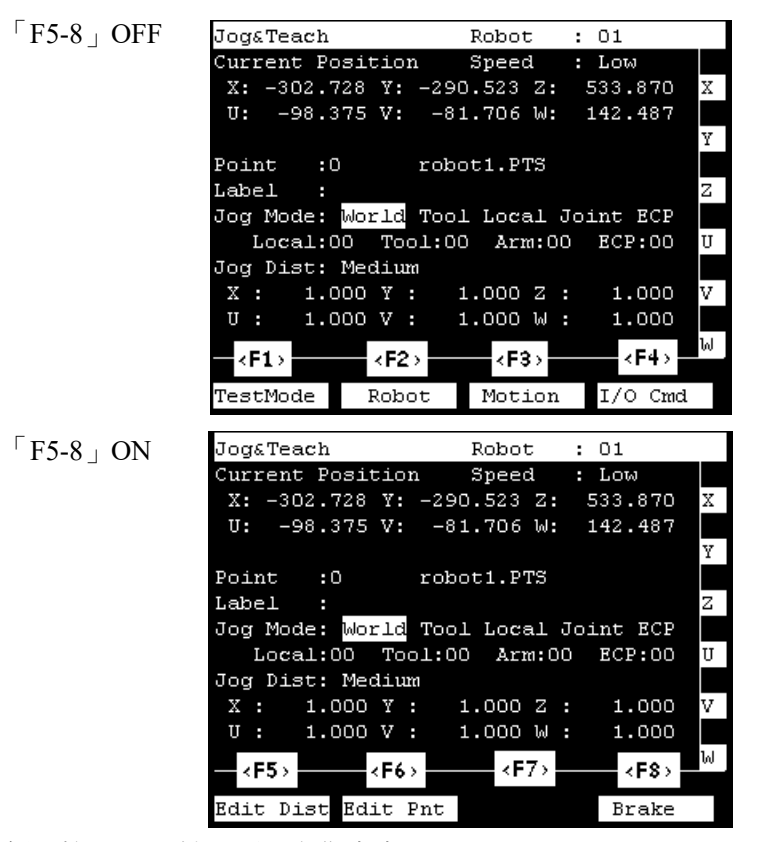

範例:按下<F3>鍵以顯示動作命令。

☞ 畫面未指派功能鍵時,則按鍵無效。範例:<F7>

NOTE

### 步進鍵

步進鍵只能在TEACH模式中使用。

| 按鍵 | 功能                     |
|----|------------------------|
| _  | 移動目標關節(X~W, J1~J6)至-方向 |
| +  | 移動目標關節(X~W, J1~J6)至+方向 |

### 示教鍵

### 示教鍵只能在TEACH模式中使用。

| 按鍵          | 功能        |
|-------------|-----------|
| Save Points | 儲存點資料至檔案  |
| Load Points | 讀取檔案中的點資料 |
| Jog Mode    | 指定步進模式    |
| Jog Dist    | 指定步進距離    |
| Speed       | 指定步進速度    |
| Teach       | 儲存目前的位置資料 |

### 其他按鍵

| 按鍵     | 功能           |  |
|--------|--------------|--|
| Cancel | 取消設定並返回上一個畫面 |  |
| OK     | 儲存設定並繼續下一個畫面 |  |
| Reset  | 設定初始設置狀態     |  |
| Motor* | 開啟/關閉馬達電源    |  |
| Home*  | 移動機器人至初始點位置  |  |

\* 含此標記的按鍵代表只能在TEACH模式中使用。

### 燈

| 燈      | 功能                    |
|--------|-----------------------|
| E-Stop | 按下EMERGENCY STOP開關時開啟 |
| Safety | 安全防護打開時開啟             |

# 6. 啟用開關

在TEACH模式中,多項操作都需要使用示教墜飾背面的3段式啟用開關。左手或右手都可以操作啟用開關。

需操作啟用開關時,緊握任一側開關按下到中心位置(ON狀態)。若您更用力握住 開關,將進入OFF狀態且機器人會停止運作。

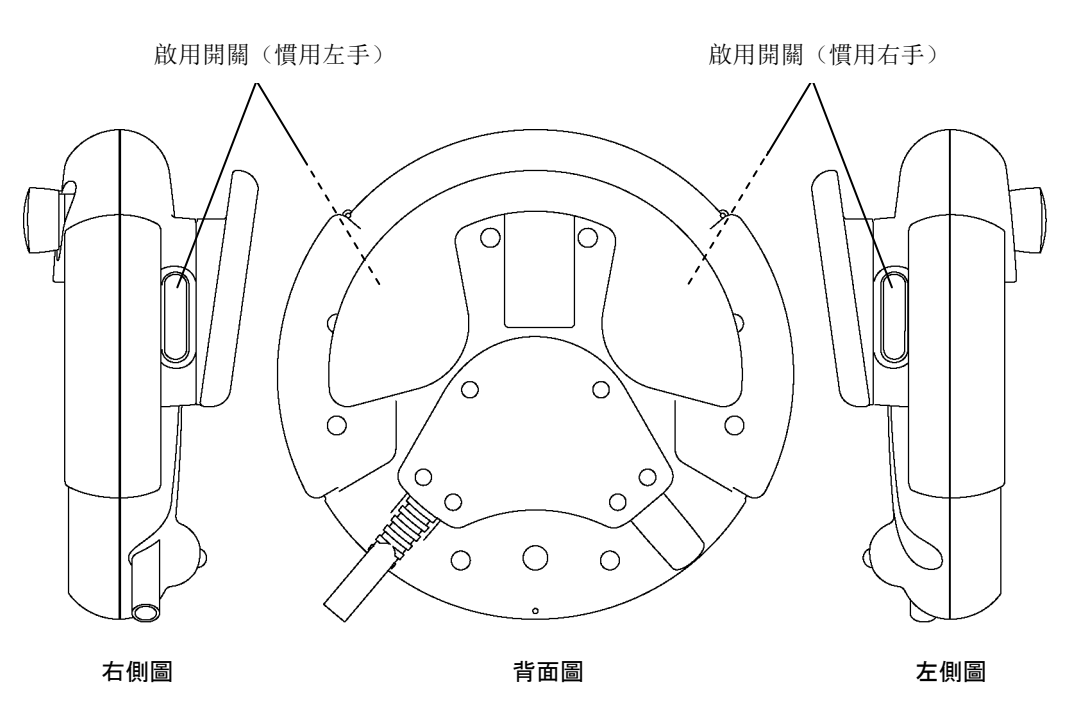

如何按下啟用開關

用手握持操作裝置同時用手指握抓啟用開關。 範例: 左手握抓時

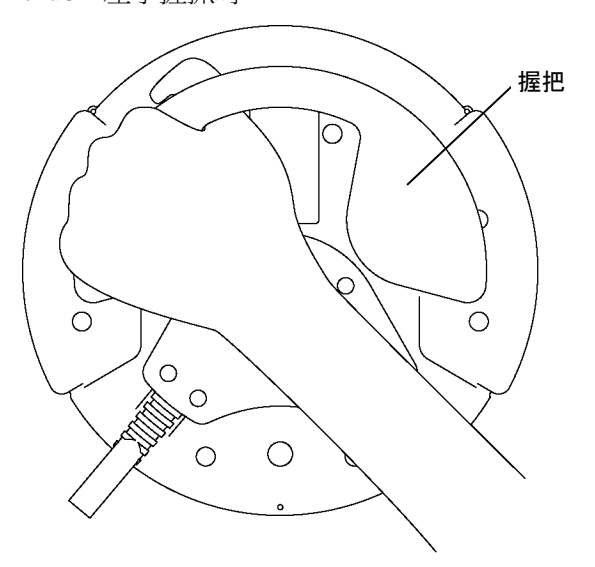

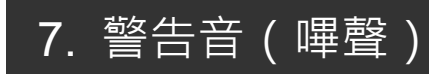

機器人通過奇點時會發出嗶聲。
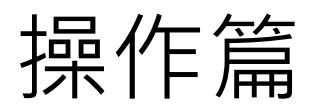

本節包含有關示教墜飾的操作及維護程序資訊。

# 1. 示教程序

提供基本的步進操作及示教程序。

切換模式選擇器開關為「Teach」,以顯示下列畫面。

| Jog&Teach   |          | Robot      | : 01      |   |
|-------------|----------|------------|-----------|---|
| Current Pos | sition   | Speed      | : Low     |   |
| X: -302.72  | 8 Y: -2  | 90.523 Z:  | 533.870   | Χ |
| U: -98.37   | '5 V: -  | 81.706W:   | 142.487   |   |
|             |          |            |           | Y |
| Point :0    | ro       | bot1.PTS   |           |   |
| Label :     |          |            |           | z |
| Jog Mode: W | Jorld To | ol Local J | Joint ECP |   |
| Local:00    | ) Tool:  | 00 Arm:00  | ) ECP:00  | U |
| Jog Dist: N | ledium   |            |           |   |
| X: 1.00     | )O Y :   | 1.000 Z :  | 1.000     | v |
| U: 1.00     | )OV:     | 1.000 W :  | 1.000     |   |
|             |          |            |           | Խ |
|             |          |            |           |   |
| TestMode    | Robot    | Motion     | I/O Cmd   | L |

NOTE

包括手臂姿勢的座標點定義為「位置(點)」,且資料稱為「點資料」。

NOTE 當機器人控制器啟動時, [Robot]為01。若您想要變更機器人設定,請參閱操作篇 2.3 機器人。

NOTE 切換到TEACH模式時,機器人的速度會設定成[[Jog&Teach]受幕的速度(低速或高速)。 由於後續的動作命令也會是此速度,請通過命令(Motor, Speed, Accel等)重新設定速度。

### 1.1 步進操作

透過下列其中一項操作(單步步進操作、連續步進操作),將機器人移至示教位置。

#### 單步步進操作

在單步步進中,每次按下步進鍵機器人就會移動一步。 須事先設定機器人的步進距離。 按下<Jog Dist>鍵以指定[Jog Distance](長、中及短)。 按住啟用開關的同時,按下步進鍵,即可執行單步步進。

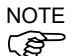

[Jog Distance]的「User」可設定任意步進距離。請參閱操作篇:2.6步進距離。

#### 連續步進操作

在連續步進中,可於按下步進鍵的同時讓機器人移動。 按下<Jog Dist>鍵以選擇[Jog Dist]的「Cont Jog」。 在按下步進鍵時,緊握啟用開關可執行連續步進。

NOTE 在連續步進中,可一次按下兩個步進鍵執行步進。例如,同時按下「+X」和「+Y」 鍵執行成對角的連續步進。

# 1.2 示教

將機器人位置套用至指定的點編號。

- (1) 在[Jog & Teach]畫面中,使用<个>及<↓>鍵變更[Point]中的值,以指定點編號。 變更點編號以變更[Label]顯示畫面。
- (2) 按下<Teach>鍵。即會顯示下列畫面。

| Teach  |      |       | Robe    | ot   | : 01 |  |
|--------|------|-------|---------|------|------|--|
| Ready  | to a | ssign | current | posi | tion |  |
| to poj | int. |       |         |      |      |  |
| Point  |      | :2    |         |      |      |  |
|        |      |       |         |      |      |  |
| Contir | nue? |       |         |      |      |  |
|        |      |       |         |      |      |  |
|        |      |       |         |      |      |  |
|        |      |       |         |      |      |  |
|        |      |       |         |      |      |  |
|        |      |       |         |      |      |  |
|        |      |       |         |      |      |  |
|        |      |       |         |      |      |  |
|        |      |       |         |      |      |  |
|        |      |       |         |      |      |  |

如果所選點編號已被注冊,會出現下列畫面。

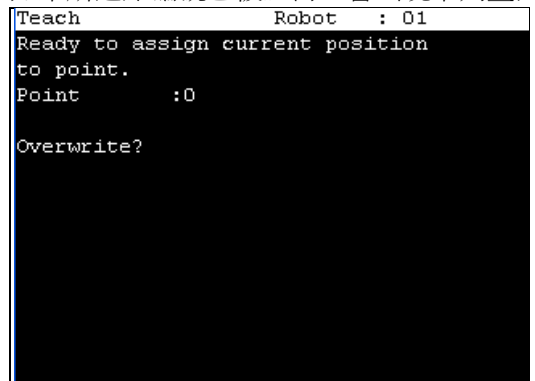

- (3) 按下<OK>鍵以儲存機器人位置。。
- (4) 按下<Save Points>鍵以顯示下列書面。

| 1X   Dure I onne. |            |
|-------------------|------------|
| Save Points       | Robot : 01 |
| Point File Name:  |            |
| robot1.PTS        |            |
|                   |            |
|                   |            |
|                   |            |
|                   |            |
|                   |            |
|                   |            |
|                   |            |
|                   |            |
|                   |            |
|                   |            |
|                   |            |
|                   |            |
|                   |            |
|                   |            |

(5) 按下<OK>鍵以儲存檔案。

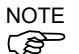

安于 按下<Cancel>鍵可在不儲存檔案變更的情形下,返回[Jog & Teach]畫面。

### 1.3 直接示教

SCARA機器人可以將要示教的關節釋放為自由狀態,然後直接用手移動機器人。這 種示教方式被稱爲直接示教。 直接用手移動機器人,然後將位置存儲到指定的點編號中。

NOTE (P

- 無法用手移動6軸機器人,請改執行步進。
  - 使用<↑>及<↓>鍵變更[Point]中的值,以指定點編號。
     變更點編號以變更[Label]顯示畫面。
  - (2) 按下<Jog Dist>鍵並指定[Jog dist]的「Free Joint」。將各關節設為鎖定自由狀態或釋放自由狀態。
    - <Jog+>鍵 :Lock : 關節鎖定自由狀態
      <Jog->鍵 :Free : 關節釋放自由狀態
      <F2>鍵 :All Lock : 所有關節鎖定自由狀態
      <F3>鍵 :All Free : 所有關節釋放自由狀態
      釋放自由狀態的關節,可以手動移動。
  - (3) 可用手移動伺服OFF關節。
  - (4) 按下<F4>鍵以顯示[Jog & Teach]畫面。
  - (5) 移動機器人手臂至示教位置。
  - (6) 按下<Teach>鍵後,將出現下列畫面。

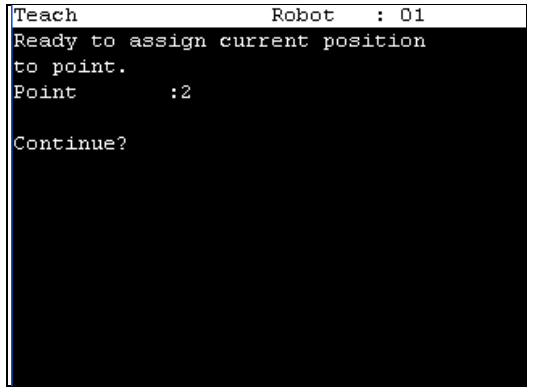

如果所選點編號已被注冊,會出現下列畫面。

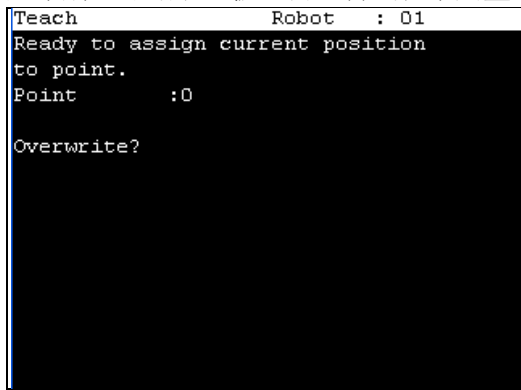

(7) 按下<OK>鍵以指派機器人位置。

- (8) 按下<Save Points>鍵以顯示下列畫面。 Save Points Robot : 01 Point File Name: robot1.PTS
- (9) 按下<OK>鍵以儲存檔案。

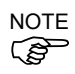

按下<Cancel>鍵可在不儲存檔案變更的情形下,返回[Jog & Teach]畫面。

# 2. TEACH模式

將模式選擇器鑰匙開關切換至「Teach」,以進入TEACH模式。在此模式中,步進、 示教、操作命令、I/O命令及其他操作和命令,皆可使用示教墜飾執行。 按下<F1>鍵後,即可切換為TEST模式。

| TEACH模式 |    |          |       |     |           |
|---------|----|----------|-------|-----|-----------|
|         |    |          |       |     |           |
| 步進示教    |    | 2.1 步進示教 |       |     |           |
|         | F1 | TEST模式   |       | 2.2 | 切換為TEST模式 |
|         | F2 | 機器人      |       | 2.3 | 機器人       |
|         | F3 | 動作命令     |       | 2.4 | 動作命令      |
|         | F4 | I/O命令    |       | 2.5 | I/O命令     |
|         | F5 | 步進距離     |       | 2.6 | 步進距離      |
|         | F6 | 點編輯器     |       | 2.7 | 點編輯器      |
|         | F8 | 制動器      |       | 2.8 | 制動器       |
|         |    |          | F1-F8 | :   | (惶限6===   |

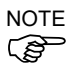

包括手臂姿勢的座標點定義為「位置(點)」,且資料稱為「點資料」。

### 2.1 步進示教

本節說明[Jog & Teach]畫面中的設定。

(1) 切換模式選擇器開關為「Teach」,以顯示下列畫面。

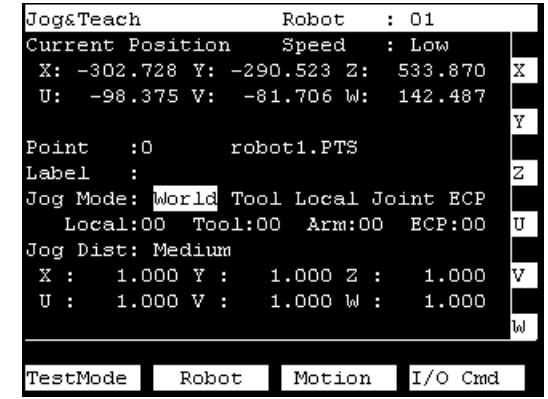

(2) 設定目前顯示在[Jog & Teach]畫面中的資料項目。
 請參閱(說明如下): 指定點編號 指定步進模式
 指定步進速度 步進鍵

和尼少進迷陵 少進獎 執行單步步進 執行連續步進

- (3) 記下機器人位置。請參閱(說明如下): 示教
- (4) 備份點資料至檔案。請參閱(說明如下): 儲存點檔案

2.1.1 指定點編號

使用<↑>及<↓>鍵指定點編號,以變更[Point]中的值。 變更點編號即變更[Label]中的指示。

#### 2.1.2 指定步進模式

按下<Jog Mode>鍵並指定[Jog Mode]。(World, Tool, Joint, ECP) 預設為「World」。

World :在目前local, tool, arm及ECP座標系統中,沿著X、Y、Z軸步進機器人。 使用4 DOF的機器人(直角座標型和SCARA型機器人)時,您可以在U方向 (滾動)步進。

使用6 DOF的機器人(垂直6軸型)時,您可以在U方向(滾動)、V方向(傾斜) 及W方向(偏轉)步進。 此為預設設置。

- Tool : 在透過目前工具所定義的座標系統中步進機器人。
- Joint :步進機器人的各關節。 使用SCARA機器人和垂直6軸機器人,設置成步進模式時,步進按鈕的顯示會切 換成關節編號。
- ECP :沿著目前外部控制點所定義的座標系統軸步進機器人。

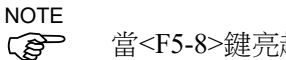

當<F5-8>鍵亮起LED時,<Jog Mode>鍵的切換將變為反方向。

#### 2.1.3 指定步進速度

按下<Speed>鍵並選擇[Speed]中的速度。(Low, High)

```
Low :低步進速度
```

High:高步進速度

#### 2.1.4 步進鍵

在步進鍵左側會顯示移動方向或關節。

| Jog&Teach   |          | Robot     | : 01       |  |  |  |  |
|-------------|----------|-----------|------------|--|--|--|--|
| Current Pos | sition   | Speed     | : Low      |  |  |  |  |
| X: 0.00     | )O Y: 5  | 65.000 Z: | 720.000 2  |  |  |  |  |
| V: 0.00     | )0 V: -  | 90.000 W: | -90.000    |  |  |  |  |
|             | s:       | 0.000     | 2          |  |  |  |  |
| Point :0    | ro       | bot1.PTS  |            |  |  |  |  |
| Label ►Poir | nt1      |           | 2          |  |  |  |  |
| Jog Mode: N | Jorld To | ol Local  | Joint ECP  |  |  |  |  |
| Local:00    | ) Tool:  | 00 Arm:0  | 0 ECP:00 U |  |  |  |  |
| Jog Dist: N | ledium   |           |            |  |  |  |  |
| X: 1.00     | )O Y :   | 1.000 Z   | : 1.000 V  |  |  |  |  |
| U: 1.00     | )O V :   | 1.000 W   | : 1.000    |  |  |  |  |
|             | s :      | 1.000     | ե          |  |  |  |  |
| + →: S      |          |           |            |  |  |  |  |
| TestMode    | Robot    | Motion    | I/O Cmd    |  |  |  |  |

NOTE

若機器人擁有6個以上的軸,在按下<↔> <→>鍵後,可切換顯示在下方的三個鍵。 範例: [U, V, W] → [R, S, T] / [J4, J5, J6] → [J7, J8, J9] 在6軸機器人上設定其他的S軸時,會如下變更顯示的鍵以移動其他的S軸。

| Jog&Teach                        |                              | Robo     | ot :   | 01      |   |  |  |  |  |
|----------------------------------|------------------------------|----------|--------|---------|---|--|--|--|--|
| Current Po                       | Current Position Speed : Low |          |        |         |   |  |  |  |  |
| X: 0.0                           | 00 Y:                        | 565.000  | ) Z:   | 720.000 | Χ |  |  |  |  |
| V: 0.0                           | 00 V:                        | -90.000  | ) Ա։   | -90.000 |   |  |  |  |  |
|                                  | s:                           | 0.000    | )      |         | Y |  |  |  |  |
| Point :0                         | 1 1                          | cobot1.B | PTS    |         |   |  |  |  |  |
| Label 🏼 Poi                      | .nt1                         |          |        |         | Ζ |  |  |  |  |
| Jog Mode:                        | World                        | rool Loc | al Jo: | int ECP |   |  |  |  |  |
| Local:0                          | O Tool                       | l:00 Ar  | :m:00  | ECP:00  |   |  |  |  |  |
| Jog Dist:                        | Medium                       |          |        |         |   |  |  |  |  |
| X: 1.0                           | 00 Y :                       | 1.000    | ) Z :  | 1.000   | s |  |  |  |  |
| U: 1.0                           | 00 V :                       | 1.000    | ) ຟ :  | 1.000   |   |  |  |  |  |
|                                  | s :                          | 1.000    | )      |         |   |  |  |  |  |
| $\leftarrow \rightarrow$ : U,V,W |                              |          |        |         |   |  |  |  |  |
| TestMode                         | Robot                        | t Mot    | ion    | I/O Cmd |   |  |  |  |  |

未顯示步進鍵時,無法透過按下按鍵移動機器人。

#### 2.1.5 執行單步步進

進行單步步進操作時,按下步進鍵後機器人就會移動。 事先設定機器人移動的距離。

(1) 按下<Jog Dist>鍵並選擇[Jog Dist]的距離。

Long :長步進距離

Medium :中步進距離

Short :短步進距離

NOTE 當<F5-8>鍵亮起LED時,<Jog Dist>鍵的切換將變為反方向。

(2) 若要執行單步步進,請緊握啟用開關並按下步進鍵。

#### 2.1.6 執行連續步進

使用連續步進時,機器人會在按下步進鍵時連續移動。

(1) 按下<Jog Dist>鍵並選擇[Jog Dist]的「Cont Jog」。

NOTE

當<F5-8>鍵亮起LED時,<Jog Dist>鍵的切換將變為反方向。

(2) 若要執行連續步進,請緊握啟用開關並按下步進鍵。

#### 2.1.7 Free Joints

指定各關節為自由關節狀態和非自由關節狀態。 在執行直接示教時(用手移動機器人以執行示教),將關節設為自由關節狀態。

按下<Jog Dist>鍵並選擇[Jog Dist]的「Free Joint」。 設定各關節為自由關節狀態和非自由關節狀態。

<+>鍵 :Lock : 關節鎖定自由狀態。
<->鍵 :Free : 關節釋放自由狀態。
<F2>鍵 :All Lock :所有關節鎖定自由狀態。
<F3>鍵 :All Free :所有關節釋放自由狀態。
釋放自由狀態的關節,可以手動移動。

#### 2.1.8 馬達開啟/關閉

馬達開啟

(1) 按一下<Motor>按鈕。顯示以下畫面。

| Motor  |     |      |       | Robot  | :  | 01 |  |
|--------|-----|------|-------|--------|----|----|--|
| Ready  | to  | turn | robot | motors | ON |    |  |
| Contin | iue | ?    |       |        |    |    |  |
|        |     |      |       |        |    |    |  |
|        |     |      |       |        |    |    |  |
|        |     |      |       |        |    |    |  |
|        |     |      |       |        |    |    |  |
|        |     |      |       |        |    |    |  |

(2) 打開啟用開關的同時,按下<OK>按鈕。

馬達關閉

(1) 按一下<Motor>按鈕。

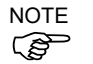

執行以下操作,馬達會關閉。

- 關閉啟用開關。
- 使用模式切換開關切換模式。

NOTE (

使用模式切換開關切換模式,請先關閉示教墜飾的啟用開關。

如果打開啟用開關時切換模式,並馬達開啟,則會發生錯誤。發生錯誤時,請關閉啟 用開關,然後打開啟用開關,再打開馬達。

TIP 可在TEACH模式中隨時執行。

2.1.9 執行返回起始點

按下<Home>鍵以讓機器人返回起始點位置。

#### 2.1.10 示教

指派機器人位置至指定的點編號。

(1) 按下<Teach>鍵。即會顯示下列畫面。

| Teach           | Robot : 01       |
|-----------------|------------------|
| Ready to assign | current position |
| to point.       |                  |
| Point :2        |                  |
|                 |                  |
| Continue?       |                  |
|                 |                  |
|                 |                  |
|                 |                  |
|                 |                  |
|                 |                  |
|                 |                  |
|                 |                  |
|                 |                  |
|                 |                  |

如果所選點編號已被注冊,會出現下列畫面。

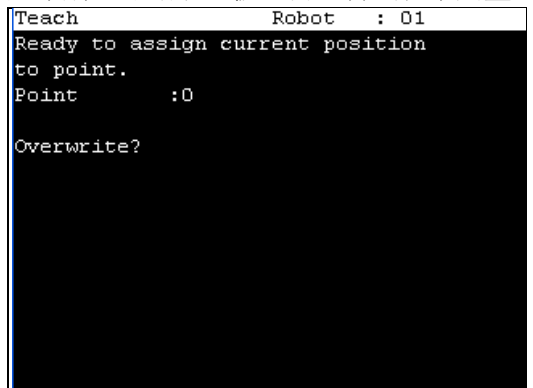

- (2) 按下<OK>鍵以指派點資料。
- (3) 按下<Save Points>鍵。

TIP 這也可在[Point Editor]畫面中執行。 (P

### 2.1.11 儲存點檔案

| (1) | 按下 <save points="">鏈</save> | 1。即會顯 | 原示下列 | 畫面。 |
|-----|-----------------------------|-------|------|-----|
|     | Save Points                 | Robot | : 01 |     |
|     | Point File Name:            |       |      |     |
|     | robot1.PTS                  |       |      |     |
|     |                             |       |      |     |
|     |                             |       |      |     |
|     |                             |       |      |     |
|     |                             |       |      |     |
|     |                             |       |      |     |
|     |                             |       |      |     |
|     |                             |       |      |     |
|     |                             |       |      |     |
|     |                             |       |      |     |
|     |                             |       |      |     |
|     |                             |       |      |     |
|     |                             |       |      |     |
|     |                             |       |      |     |

(2) 按下<OK>鍵以儲存位置至檔案。

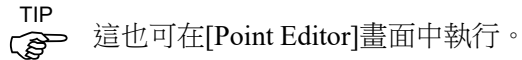

|      | 2   | .1.12 裝載點檔案                                                                                                    |
|------|-----|----------------------------------------------------------------------------------------------------|
|      | (1) | 按下 <loadpoints>鍵。即會顯示下列畫面。移動游標以選擇檔案。<br/>Load Points Robot : 01<br/>Point File:<br/>robot1.pts</loadpoints>                                |
| NOTE | (2) | 按下 <ok>鍵以裝載檔案記憶體中的點資料。<br/>如果點檔案有變更,即會顯示下列畫面。<br/>Load Points Robot : 01<br/>Changes Were made to<br/>robot1.PTS<br/>Save?<br/>Yes No</ok> |
|      |     | 選擇是否要儲存點檔案。 <b>F2</b>                                                                                                    |
|      |     | • • • • • • • • • • • • • • • • • • •                                                                                                    |

- F3 : 銷毀新的設定並裝載點檔案。
- Cancel:返回上一個畫面。

TIP

這也可在[Point Editor]畫面中執行。

### 2.2 切換為TEST模式

本節說明由TEACH切換為TEST模式的方式。 TEST模式可在啟用開關壓下且安全防護開啟時確認程式。 這是在安全標準中定義的低速程式確認功能(T1:手動减速模式)。 此模式能以低速執行,指定的多工/單工、多重機器人/單一機器人功能。 如需詳細資訊,請參閱 操作篇:4. TEST模式。

### 2.3 機器人

本節說明[Robot]畫面中的設定。

在[Jog & Teach]畫面按下<F2>鍵。即會顯示下列畫面。

| Robot  |            |           |
|--------|------------|-----------|
| Robot: | <u>0</u> 1 | G3-351C-L |
| Local: | 00         |           |
| Tool : | 00         |           |
| Arm :  | 00         |           |
| ECP :  | 00         |           |
|        |            |           |
|        |            |           |
|        |            |           |
|        |            |           |
|        |            |           |
|        |            |           |
|        |            | Jog&Teach |

變更數值後,按下<Enter>鍵以確認數值,並確定按下<OK>鍵以儲存設定。

#### 2.3.1 變更機器人編號

- (1) 按下<↑> <↓>鍵並移動游標至[Robot]。
- (2) 變更機器人編號。
- (3) 按下<Enter>鍵。變更機器人編號會變更顯示的機器人名稱。
- (4) 按下<OK>鍵以儲存設定。

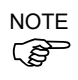

機器人名稱的顯示畫面會在步驟 (3) 中變更。在變更Arm, Tool, Local和ECP編號之前,請執行(4)儲存機器人設定。

#### 2.3.2 變更Arm, Tool, Local, ECP的編號

- NOTE 請先設定機器人編號,再變更Arm, Tool, Local和ECP編號。
  - (1) 按下<↑> <↓>鍵並移動游標至項目。
  - (2) 變更編號。
  - (3) 按下<Enter>鍵。
  - (4) 按下<OK>鍵以儲存設定。

### 2.4 動作命令

2.4.1 6軸機器人

此項目代表使用6軸機器人時,執行動作命令的程序。

(1) 在[Jog & Teach]畫面中按下<F3>鍵。即會顯示下列畫面。

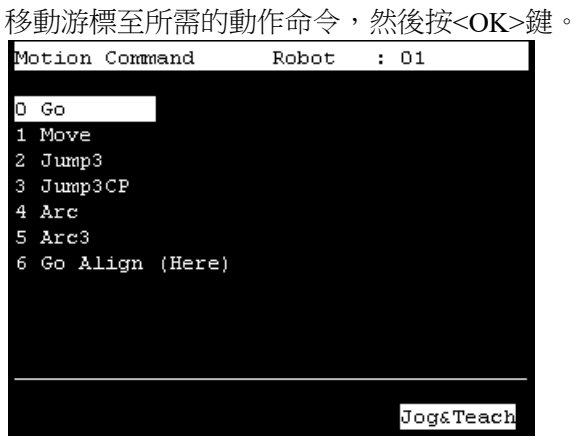

- (2) 出現動作命令畫面。 設定動作命令所需的資訊,然後按<Enter>鍵以套用設定。
- (3) 按下<OK>鍵以執行動作命令。

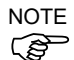

若要執行動作命令,在握下啟用開關的同時按下<OK>鍵。

### 2.4.2 除6軸機器人以外的機器人

此項目代表使用除6軸機器人以外的機器人時,執行動作命令的程序。

(1) 在[Jog & Teach]畫面中按下<F3>鍵。即會顯示下列畫面。 移動遊標至所雲的動作命今,然後按<OK>鍵。

| 侈 | "劉游   | 際主用   | 竹箭印 | 1111 | 上山之   | , % | 公俊1 | 女 <b><ok></ok></b> |
|---|-------|-------|-----|------|-------|-----|-----|--------------------|
| M | otion | Comma | and |      | Robot | :   | 01  |                    |
|   |       |       |     |      |       |     |     |                    |
| 0 | Jump  | :Z(O) |     |      |       |     |     |                    |
| 1 | Jump  |       |     |      |       |     |     |                    |
| 2 | Go    |       |     |      |       |     |     |                    |
| 3 | Move  |       |     |      |       |     |     |                    |
| 4 | Arc   |       |     |      |       |     |     |                    |
| 5 | Arc3  |       |     |      |       |     |     |                    |
|   |       |       |     |      |       |     |     |                    |
|   |       |       |     |      |       |     |     |                    |
|   |       |       |     |      |       |     |     |                    |
|   |       |       |     |      |       |     |     |                    |
|   |       |       |     |      |       |     |     |                    |
|   |       |       |     |      |       |     |     |                    |
|   |       |       |     |      |       |     | Jog | &Teach             |

- (2) 出現動作命令畫面。 設定動作命令所需的資訊,然後按<Enter>鍵以套用設定。
- (3) 按下<OK>鍵以執行動作命令。

NOTE 若要執行動作命令,在握下啟用開關的同時按下<OK>鍵。

# 2.5 I/O命令

本節說明[I/O Command]畫面中的設定。

在[Jog & Teach]畫面中按下<F4>鍵。即會顯示下列畫面。

| I/O C | ommand | Robot   | : | 01        |
|-------|--------|---------|---|-----------|
| Input | 8      |         |   |           |
|       |        |         |   |           |
| Bit#  | Status | Label   |   |           |
| 0     | On     | Sensor1 |   |           |
| 1     | On     | Sensor2 |   |           |
| 2     | On     |         |   |           |
| 3     | On     |         |   |           |
| 4     | On     |         |   |           |
| 5     | On     |         |   |           |
| 6     | On     |         |   |           |
| 7     | On     |         |   |           |
|       |        |         |   |           |
|       |        |         |   |           |
|       |        | Outputs |   | Jog&Teach |

2.5.1 切換輸入/輸出狀態顯示

按下<F3>鍵以切換「Inputs」狀態及「Outputs」狀態顯示。

Ì

#### 2.5.2 輸出位元On/Off

按下<F3>鍵以顯示「Outputs」狀態。
 II/O Command Robot : 01

| Outpu | lts    |        |        |           |
|-------|--------|--------|--------|-----------|
| Bit#  | Status | Label  |        |           |
| 0     | Off    | Vacuum |        |           |
| 1     | Off    |        |        |           |
| 2     | Off    |        |        |           |
| 3     | Off    |        |        |           |
| 4     | Off    |        |        |           |
| 5     | Off    |        |        |           |
| 6     | Off    |        |        |           |
| 7     | Off    |        |        |           |
|       |        |        |        |           |
|       |        |        |        |           |
| ON    | OFF    |        | Inputs | Jog&Teach |

- (2) 移動游標至您要變更的輸出位元。
- (3) 開啟/關閉輸出位元的狀態。

<F1>鍵:On <F2>鍵:Off

### 2.6 步進距離

本節說明[Jog Distance]畫面中的設定。

在[Jog & Teach]畫面中,按下<F5>鍵。即會顯示下列畫面。

| Jog : | Distar | nce   | R      | obot  | :   | 01  |       |             |
|-------|--------|-------|--------|-------|-----|-----|-------|-------------|
| Jog 1 | Mode:  | World | Tool 1 | Local | Jo. | int | ECP   |             |
| Jog : | Dist:  | Long  | Medium | Shor  | t   |     |       |             |
|       |        |       |        |       |     |     |       |             |
| х:    | 1.000  |       | [      | mm ]  |     |     |       |             |
| Y :   | 1.000  |       | [      | mm ]  |     |     |       |             |
| z :   | 1.000  |       | [      | mm ]  |     |     |       |             |
| υ:    | 1.000  |       | [      | deg   | ]   |     |       |             |
| V :   | 1.000  |       | [      | deg   | ]   |     |       |             |
| Խ :   | 1.000  |       | [      | deg   | ]   |     |       |             |
|       |        |       |        |       |     |     |       |             |
|       |        |       |        |       |     |     |       |             |
|       |        |       |        |       |     |     |       |             |
|       |        |       |        |       |     |     |       |             |
| Defa  | ult    |       |        |       |     | Joç | y&Tea | $^{\rm ch}$ |

變更數值後,按下<Enter>鍵以套用數值,並確定按下<OK>鍵以儲存設定。

#### 2.6.1 變更步進距離

設定步進距離。

NOTE - 顯示目前的步進模式及步進距離。

按下<Jog Mode>或<Jog Dist>鍵,即可變更這些設定。

NOTE - 當<F5-8>鍵亮起LED時, <Jog Mode>鍵與<Jog Dist>鍵的切換將變為反方向。

- (1) 按下<↑> <↓>鍵並移動游標以變更項目。
- (2) 變更步進距離。
- (3) 按下<Enter>鍵。
- (4) 按下<OK>鍵以儲存設定。

#### 2.6.2 還原預設值

按下<F1>鍵將步進距離資料還原回預設值。

### 2.7 點編輯器

本節說明[Point Editor]畫面中的設定。

(1) 在[Jog & Teach]畫面中按下<F1>鍵。即會顯示下列畫面。

| _      |      |      |       |      |     |      |     |        |    |
|--------|------|------|-------|------|-----|------|-----|--------|----|
| Point  | Edi  | tor  |       | Ro   | bot | : :  | 01  |        |    |
| robot: | 1.PT | 5    |       |      |     |      |     |        |    |
| Point  | :    | 0    | Label | L    | :   |      |     |        |    |
| Posit: | ion  |      |       |      |     |      |     |        |    |
| X:     |      |      | Lo    | cal  | :   | 00   |     |        |    |
| Υ:     |      |      | Hε    | and  | :   | Righ | ty  | Lefty  | 7  |
| Z:     |      |      | EJ    | lbow | :   | Abov | e   | Blow   |    |
| U:     |      |      | Wr    | :ist | :   | NoFl | ip  | Flip   |    |
| V:     |      |      | J4    | lFla | g:  | 0    |     | 1      |    |
| Խ:     |      |      |       |      |     |      |     |        |    |
|        |      |      | Je    | Fla  | g:  | 000  |     |        |    |
|        |      |      |       |      |     |      |     |        |    |
|        |      |      |       |      |     |      |     |        |    |
|        |      |      |       |      |     |      |     |        |    |
| Labe   | ≥l   | Post | ition | D    | ele | te   | Jog | g&Teac | 5h |

(2) 設定目前顯示在[Point Editor]畫面中的資料項目。

請參閱 : 2.7.1 指定點編號

- 2.7.2 變更點標籤
- 2.7.3 變更座標資料及姿勢旗標
- 2.7.4 刪除點資料
- (3) 記下機器人位置。請參閱 : 2.1.10 示教
- (4) 備份點資料至檔案。請參閱 : 2.1.11 儲存點檔案

#### 2.7.1 指定點編號

指定點編號的方式有兩種。

- 使用<↑>及<↓>鍵變更[Point]中的值,以指定點編號。
   變更點編號以變更[Label]中的顯示。
- (2) 直接變更[Point]值,並按下<Enter>鍵,以指定點編號。變更點編號以變更[Label]中的顯示。

#### 2.7.2 變更點標籤

- (1) 按下<F1>鍵並移動游標至[Label]。
- (2) 在[Label]中輸入標籤名稱以設定名稱。
- (3) 按下<Enter>鍵。
- (4) 按下<OK>鍵以套用記憶。

### 2.7.3 變更座標資料及姿勢旗標

- (1) 按下<F2>鍵並移動游標至[Position:X]。
- (2) 移動游標,並設定座標資料/姿勢旗標。

TIP 若要變更方向旗標,請指向方向旗標並按<F2>鍵。

(3) 按下<OK>鍵以套用記憶。

### 2.7.4 刪除點資料

按下<F3>鍵以刪除點資料。

# 2.8 制動器(僅限6軸機器人)

本節說明各關節的制動器開啟/關閉切換。

- 當您使用6軸機器人時,將顯示<F8>鍵。
  - (1) 在 [Jog & Teach]畫面中按下<F8>鍵。即會顯示下列畫面。

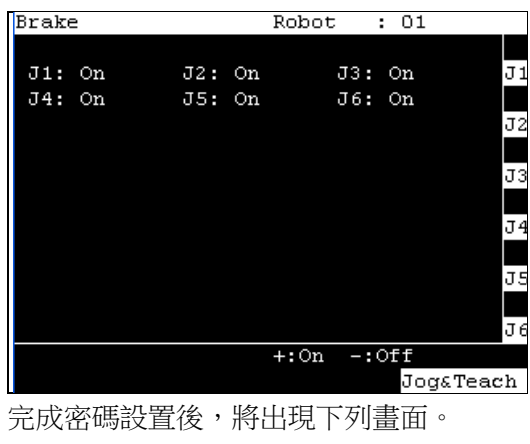

輸入密碼(1至16個字元)然後按<OK>鍵。

|                   | ~ | 1 |
|-------------------|---|---|
| Maintenance:Brake |   |   |
| Password:         |   |   |
| * * * *           |   |   |
| -                 |   |   |
|                   |   |   |
|                   |   |   |
|                   |   |   |
|                   |   |   |
|                   |   |   |
|                   |   |   |
|                   |   |   |
|                   |   |   |
|                   |   |   |
|                   |   |   |
|                   |   |   |
|                   |   |   |
|                   |   |   |

如需密碼設定資訊,請參閱操作篇 5. 密碼設置。

開啟制動器

- (2) 按下開啟/關閉制動器設定的關節<Jog+>鍵。
- (3) 按下<OK>鍵。鎖定制動器。

#### 關閉制動器

- (2) 按下開啟/關閉制動器設定的關節<Jog->鍵。
- (3) 出現制動器關閉確認訊息。確認訊息並按<F1>鍵。
  Brake Robot : 01
  Warning:
  BRAKE OFF can be cause the specified joint to fall.Ensure that the joint is properly supported.
  Do you want to continue?
- (4) 釋放制動器,並手動移動指定的關節。

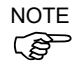

如需步進鍵操作的資訊,請參閱操作篇:2.1.4步進鍵。

# 3. AUTO模式

將模式選擇器鑰匙開關切換至「Auto」,以進入AUTO模式。

AUTO模式適用於機器人系統在工廠運行時自動操作(程式執行),以及查看機器人系統狀態的參考。

在此模式下,機器人在打開安全裝置時是無法運作和程序執行的。 無法變更機器人。

AUTO 模式

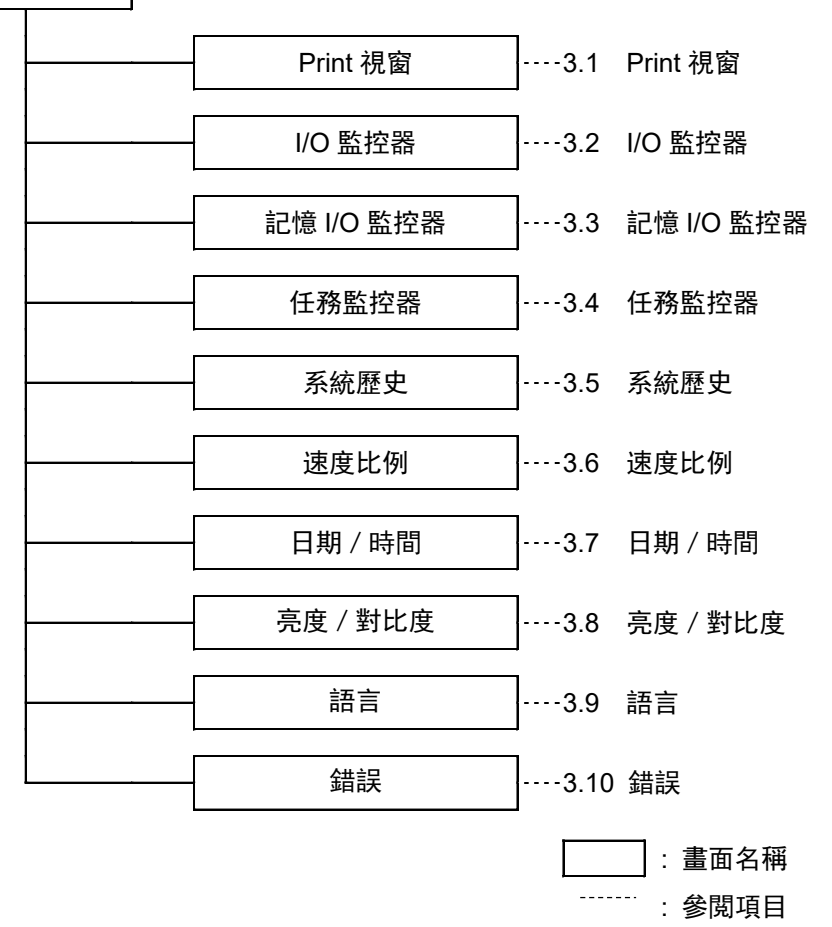

切換模式選擇器開關為「Auto」,以顯示[Print]畫面。請依照畫面說明,並按下<F4>

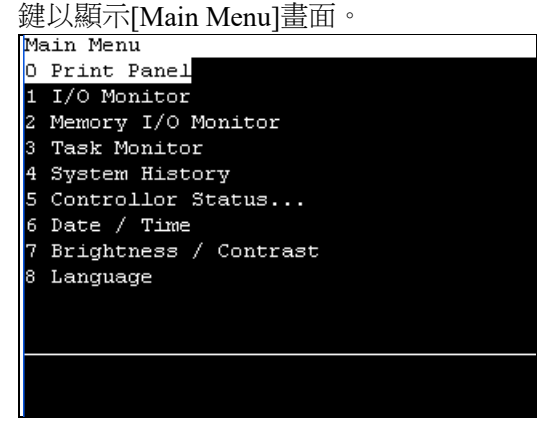

### 3.1 程式命令顯示器

Char CLR

<F1> 删除所有輸入的字元或數值。

在游標位置輸入訊息的回應。(字元或數值)

```
出現程式的訊息,或是要求回應的畫面。
   模式選擇器鑰匙開關切換為「Auto」時,將出現[Print]畫面。
   若要顯示[Main Menu]畫面中的[Print]畫面,請移動游標至[0 Print Panel],然後按<OK>
   鍵。
   只出現訊息時
   程式範例:
     PRINT #24, "Test Print"
     Print
                              Ready
     Test Print
                           Menu
<F4> 出現[Main Menu]畫面。
   出現訊息並要求回應時
   程式範例:
     PRINT #24, "Test Print"
     INPUT #24,a$
     Print
                              Run
     Test Print
```

TP1 Rev.10

### 3.2 I/O監控器

此畫面會顯示I/O的位元狀態。

在[Main Menu]畫面中,移動游標至[1 I/O Monitor],然後按<OK>鍵。 由左側開始依Bit #、Status #及label順序顯示項目。

I/O狀態(輸入、位元單位)

| I/O M | onitor  |         |  |  |  |  |
|-------|---------|---------|--|--|--|--|
| Input | Inputs: |         |  |  |  |  |
| Bit#  | Status  | Label   |  |  |  |  |
| 0     | Off     | SensorO |  |  |  |  |
| 1     | Off     | Sensor1 |  |  |  |  |
| 2     | Off     |         |  |  |  |  |
| 3     | Off     |         |  |  |  |  |
| 4     | Off     |         |  |  |  |  |
| 5     | Off     |         |  |  |  |  |
| 6     | Off     |         |  |  |  |  |
| 7     | Off     |         |  |  |  |  |
|       |         |         |  |  |  |  |
|       |         |         |  |  |  |  |
|       |         |         |  |  |  |  |
| Outpu | ts Byt  | e Menu  |  |  |  |  |

在遠端設定顯示的標籤名稱之前會顯示「\*」(星號),以區隔遠端設定及I/O標籤。

- <F1> 切換輸入與輸出。
- <F2> 切換I/O狀態顯示(位元單位或位元組單位)。
- <F4> 出現[Main Menu]畫面。

### 3.3 記憶I/O監控器

此畫面會顯示記憶I/O的位元狀態。

在[Main Menu]畫面中,移動游標至[2 Memory I/O Monitor],然後按<OK>鍵。 由左側開始依Bit#、Status及Label順序顯示項目。

記憶I/O狀態(位元單位)

| Memory I/O Monitor |        |       |      |  |
|--------------------|--------|-------|------|--|
|                    |        |       |      |  |
| Bit#               | Status | Label |      |  |
| 0                  | Off    | Ready |      |  |
| 1                  | Off    | Busy  |      |  |
| 2                  | Off    |       |      |  |
| 3                  | Off    |       |      |  |
| 4                  | Off    |       |      |  |
| 5                  | Off    |       |      |  |
| 6                  | Off    |       |      |  |
| 7                  | Off    |       |      |  |
|                    |        |       |      |  |
|                    |        |       |      |  |
|                    |        |       |      |  |
|                    | Byt    | e     | Menu |  |

<F2> 切換I/O狀態顯示(位元單位或位元組單位)。

<sup>&</sup>lt;F4> 出現[Main Menu]畫面。

# 3.4 任務監控器

#### 此畫面會顯示任務狀態。

在[Main Menu]畫面中,移動游標至[3 Task Monitor],然後按<OK>鍵。

由左側開始依Number、Status、Type Name、及CPU負載率(%)順序顯示項目。

| Task Monitor |          |      |      |     |   |      |     |
|--------------|----------|------|------|-----|---|------|-----|
| Norr         | nal Tas} | Σ    |      |     |   |      |     |
| #            | Status   | Type | Name |     |   |      | CPU |
| 1            | Wait     | NOR  | main |     |   |      | 0   |
| 2            | Run      | NOR  | TASK | 2   |   |      | 14  |
| 3            | Run      | NOR  | TASK | 3   |   |      | 14  |
| 4            |          |      |      |     |   |      |     |
| 5            |          |      |      |     |   |      |     |
| 6            |          |      |      |     |   |      |     |
| 7            |          |      |      |     |   |      |     |
| 8            |          |      |      |     |   |      |     |
| 9            |          |      |      |     |   |      |     |
| 10           |          |      |      |     |   |      |     |
|              |          |      |      |     |   |      |     |
| L            | ine      | BG   |      | TRA | P | Menu |     |

當任務名稱太長以致無法顯示完整名稱時,會在任務名稱末尾附加一個波狀符號如「LongTaskName\_1234567890~」。

<F1> 切換任務的狀態及線路編號(六位數)。

| -  |              |       |       |      |      |     |  |
|----|--------------|-------|-------|------|------|-----|--|
| Ta | Task Monitor |       |       |      |      |     |  |
| No | Normal Task  |       |       |      |      |     |  |
| #  | Line         | Type  | Name  |      |      | CPU |  |
|    | 1 00008′     | 7 NOR | main  |      |      | 0   |  |
|    | 2 000193     | 3 NOR | TASK2 |      |      | 14  |  |
| :  | 3 000198     | 3 NOR | TASK3 |      |      | 14  |  |
|    | 4            |       |       |      |      |     |  |
|    | 5            |       |       |      |      |     |  |
|    | 6            |       |       |      |      |     |  |
|    | 7            |       |       |      |      |     |  |
|    | 8            |       |       |      |      |     |  |
|    | 9            |       |       |      |      |     |  |
| 1  | 0            |       |       |      |      |     |  |
|    |              |       |       |      |      |     |  |
| S  | tatus        | BG    |       | TRAP | Menu |     |  |

<F2> 切換背景任務及一般任務。

| Tas] | Task Monitor |       |      |      |   |      |     |
|------|--------------|-------|------|------|---|------|-----|
| BG 7 | ľask         |       |      |      |   |      |     |
| #    | Status       | Type  | Name | 2    |   |      | CPU |
| 65   | Run          | BG    | BgMa | ain  |   |      | 14  |
| 66   |              |       |      |      |   |      |     |
| 67   |              |       |      |      |   |      |     |
| 68   |              |       |      |      |   |      |     |
| 69   |              |       |      |      |   |      |     |
| 70   |              |       |      |      |   |      |     |
| 71   |              |       |      |      |   |      |     |
| 72   |              |       |      |      |   |      |     |
| 73   |              |       |      |      |   |      |     |
| 74   |              |       |      |      |   |      |     |
|      |              |       |      |      |   |      |     |
| L    | ine          | Norma | al   | TRAI | P | Menu |     |

```
<F3> 切換設陷任務或背景任務。
```

| /44/ |              | 42.2.2.47 |      |        |  |      |     |
|------|--------------|-----------|------|--------|--|------|-----|
| Tas] | Task Monitor |           |      |        |  |      |     |
| TRAI | ? Task       |           |      |        |  |      |     |
| #    | Status       | Type      | Name | 2      |  |      | CPU |
| 257  | Run          | TRA       | Tas} | _Trap  |  |      | 19  |
| 258  | Run          | TRA       | Tas} | _Trap2 |  |      | 19  |
| 259  |              |           |      |        |  |      |     |
| 260  |              |           |      |        |  |      |     |
| 261  |              |           |      |        |  |      |     |
| 262  |              |           |      |        |  |      |     |
| 263  |              |           |      |        |  |      |     |
| 264  |              |           |      |        |  |      |     |
| 265  |              |           |      |        |  |      |     |
| 266  |              |           |      |        |  |      |     |
|      |              |           |      |        |  |      |     |
| L    | ine          | Norma     | al   | BG     |  | Menu |     |

設陷任務的編號和設陷任務的内容有關。

| #257 | Trap 1      |
|------|-------------|
| #258 | Trap 2      |
| #259 | Trap 3      |
| #260 | Trap 4      |
| #261 | Trap Finish |
| #262 | Trap Abort  |

<F4> 出現[Main Menu]畫面。

- #263 Trap Pause
- #264 Trap SGOpen
- #265 Trap SGClose
- #266 Trap Error
- #267 Trap Emergency

## 3.5 系統歷史

此畫面會顯示過去發生的錯誤、操作及警告歷史。

在[Main Menu]畫面中,移動游標至[4 System History],然後按<OK>鍵。

由左側開始依Type、Number、Robot#、Joint#、Task#、Date及Time順序顯示項目類型。

[System History]主要畫面

| _      |        |    |    |      |       |       |   |
|--------|--------|----|----|------|-------|-------|---|
| System | Histor | сy |    |      |       |       |   |
| Туре   | Num    | R# | J# | Т#   | Date  | Time  |   |
| Event  | 5      | 0  | 0  | 1    | 08/24 | 12:11 |   |
| Event  | 5      | 0  | 0  | 1    | 08/24 | 12:10 |   |
| Event  | 5      | 0  | 0  | 1    | 08/24 | 12:09 |   |
| Event  | 5      | 0  | 0  | 1    | 08/24 | 12:07 |   |
| Event  | 5      | 0  | 0  | 1    | 08/24 | 12:02 |   |
| Event  | 121    | 0  | 0  | 4097 | 08/24 | 12:02 |   |
| Event  | 127    | 0  | 0  | 4097 | 08/24 | 12:02 |   |
| Event  | 120    | 0  | 0  | 4097 | 08/24 | 12:02 |   |
| Event  | 1      | 0  | 0  | 0    | 08/24 | 12:01 |   |
| Event  | 2      | 0  | 0  | 0    | 08/24 | 12:01 |   |
| Event  | 127    | 0  | 0  | 4097 | 08/24 | 12:00 | V |
|        |        |    |    |      |       |       |   |
| Detail |        |    |    |      | lenu  |       |   |

<F4> 出現[Main Menu]畫面。

#### 操作篇 3. AUTO模式

<F2> 顯示游標指定錯誤的詳細資訊。

| Syster | n History      |           |          |
|--------|----------------|-----------|----------|
| Num    | :128           | Type      | :Event   |
| Robot  | :0             |           |          |
| Joint  | :0             | Task #    | :4097    |
| Date   | :08/24/09      | Time      | :12:12   |
| Code1  | :0             | Code2     | :0       |
| Functi | ion:           |           |          |
|        |                |           |          |
| Workir | ng mode change | d to Tead | ch.      |
|        |                |           |          |
|        |                |           |          |
|        |                |           |          |
|        |                |           |          |
|        |                |           |          |
|        |                |           | Err List |

## 3.6 速度比例

此畫面用於變更程式中機器人動作命令的動作速度(Go、Jump、Pulse等)。

- (1) 在[Main Menu]畫面中,移動游標至[5 Speed Factor],然後按<OK>鍵。
- (2) 此時會顯示下列畫面。

輸入最大速度的速度比例(單位:%,從1到100的整數)。

| 按下 <enter>鍵以確認輸入。</enter> |
|---------------------------|
| Speed Factor              |
| Set speed factor:         |
| Factor:100                |
|                           |
|                           |
|                           |
|                           |
|                           |
|                           |
|                           |
|                           |
|                           |
|                           |
| Default                   |

- <F1> 返回預設值(100)。
- (3) 按下<OK>鍵以設定數值。

### 3.7 日期/時間

此畫面顯示控制器的日期與時間。

- (1) 在[Main Menu]畫面中,移動游標至[6 Date / Time],然後按<OK>鍵。
- (2) 可檢查日期與時間。

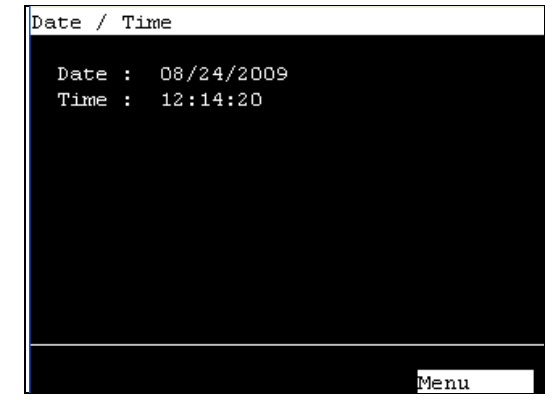

<F4> 返回[Main Menu]畫面。

# 3.8 亮度/對比度

- (1) 在[Main Menu]畫面中,移動游標至[7 Brightness / Contrast],然後按<OK>鍵。
- (2) 調整亮度與對比。按下<OK>鍵以儲存狀態。

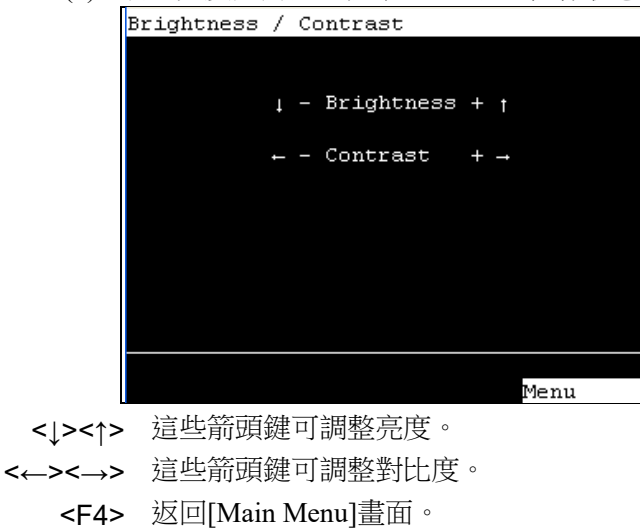

### 3.9 語言

- (1) 在[Main Menu]畫面中,移動游標至[8 Language...],然後按<OK>鍵。
- (2) 移動游標至所需的顯示語言,然後按<OK>鍵。

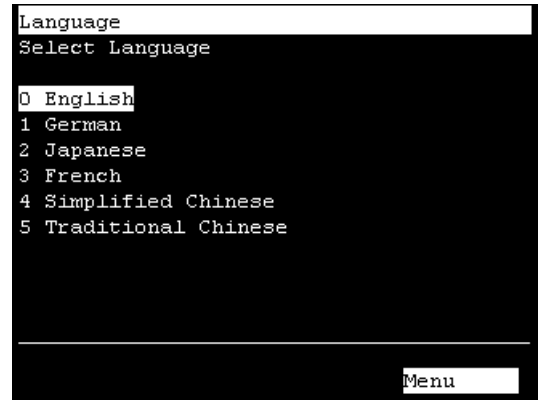

在下次啟動後,將啟用新的顯示語言設定。

<F4> 返回[Main Menu]畫面。

# 3.10 錯誤

發生錯誤時,出現的錯誤編號及錯誤訊息

| Error  |        |         |          |     |        |
|--------|--------|---------|----------|-----|--------|
| Num    | #:2053 | 3       |          |     |        |
| Object | ; file | update. | Updating | the | object |
| file.  |        |         |          |     |        |
|        |        |         |          |     |        |
|        |        |         |          |     |        |
|        |        |         |          |     |        |
|        |        |         |          |     |        |
|        |        |         |          |     |        |
|        |        |         |          |     |        |
|        |        |         |          |     |        |
|        |        |         |          |     |        |
|        |        |         |          |     |        |
|        |        |         |          |     |        |
|        |        |         |          |     |        |

<OK> 移至發生錯誤前的畫面。

# 4. TEST模式

若要切換為TEST模式,請切換模式選擇器鑰匙開關為TEACH,然後選擇功能鍵F1: TEACH模式[Jog & Teach]畫面中的測試模式。

當此模式切換為TEST時,將顯示[Test mode]畫面。 此外,控制器前面的TEST模式LED將亮起。

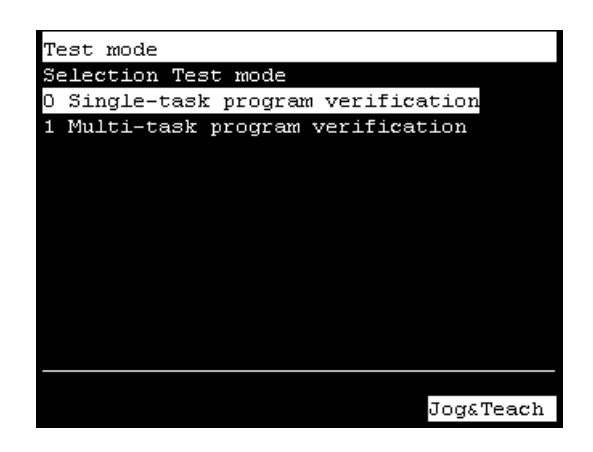

此模式可在啟用開關壓下且安全防護開啟時確認程式。 這是在安全標準中定義的低速程式確認功能(T1:手動減速模式)。 此模式能以低速操作指定的多工/單工、多重機器人/單一機器人功能。

在TEST模式中,可透過「單工作程式驗證」或「多工作程式驗證」執行程式驗證。

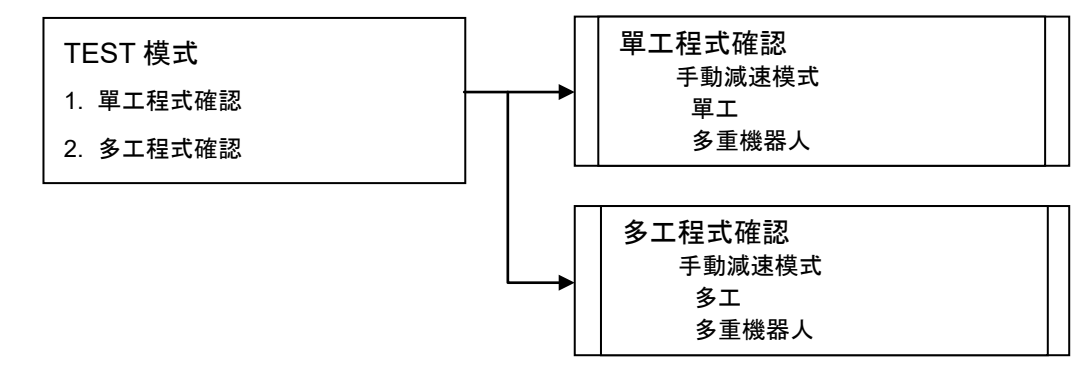

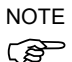

本產品不支援安全標準中規定的高速程式驗證功能 (T2: 手動高速模式)。

### 4.1 單工作程式驗證

單工作程式驗證是一種功能,它在安全防護裝置開啟的情況下,執行單個工作程式, 并運行單一或多重機器人(Cycle/Step),來驗證程式,以驗證機器人和周邊設備之間 的操作。

您可以指定Fouction,并在速度限制內運行機器人。

操作員可在啟用開關為ON時,按下操作鍵(Continue、Step In、Step Over及Walk)執行 程式。

關閉啟用開關或釋放操作鍵(Continue、Step In、Step Over及Walk),可暫停運行中的程式。

透過Quick Pause停止操作機器人。

若要恢復程式運行,請開啟啟用開關並按下操作鍵(Continue、Step In、Step Over及 Walk)。程式將由暫停位置恢復運行。

按下緊急開關或發生錯誤時,程式將中止執行。 畫面會返回[Program List Display]。 透過Quick Pause停止操作機器人。

運行中的程式會根據安全防護的開啟/關閉狀態暫停。

若要恢復程式運行,請釋放安全防護聯鎖的閂鎖狀態。接著,請開啟啟用開關並按下操作鍵(Continue、Step In、Step Over及Walk)。程式將由暫停位置恢復運行。

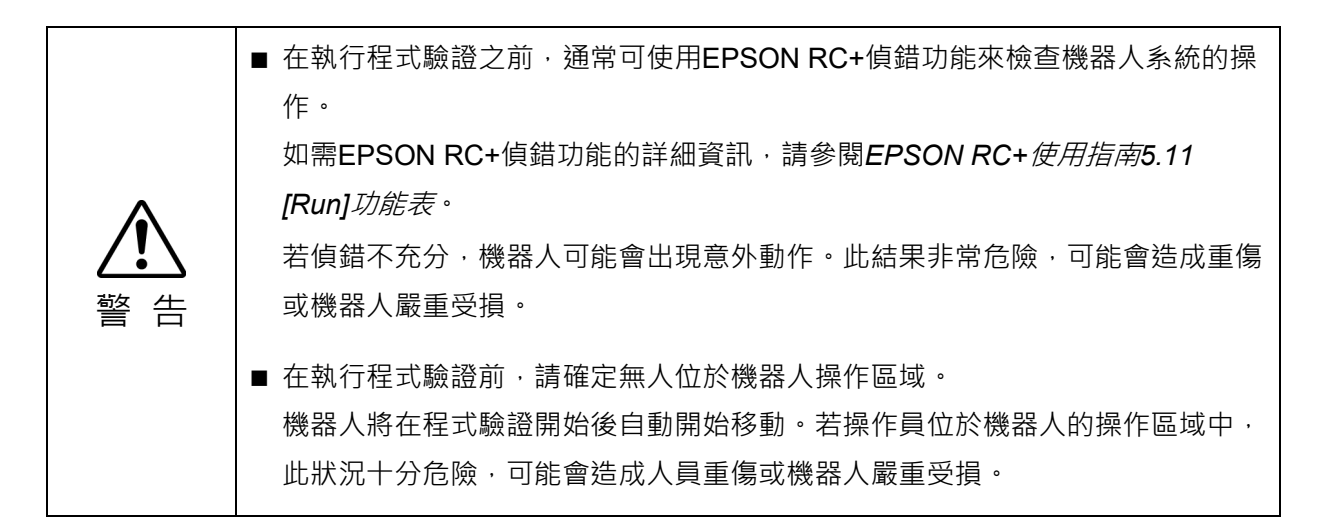

 ・如果預計存在如干擾外圍設備等異常情況時,請立即釋放<EXE.>鍵並停止機器
 人。
 也可釋放啟用開關或用力按下啟用開關停止機器人。

 ・如果進行了程式修復,請確定遵循以下規定:

 在供電之前檢查軟體中變更的部分。

 執行功能測試檢查機器人系統是否運作正常。

在TEST模式中無法變更程式。

若要變更點資料,請切換為TEACH模式並透過步進操作或直接示教移動機器人至所需的位置。

示教所需的機器人位置至指定的點編號。

如需有關步進操作的詳細資訊,請參閱 1.1 步進操作。 如需有關直接示教的詳細資訊,請參閱 1.3 直接示教。 如需有關示教的詳細資訊,請參閱 1.2 示教。

### 在單一任務程式驗證期間的任務行為

切換模式為TEST模式時,背景任務會停止。 切換為TEACH模式時,任務會恢復運行。

事件及任務的行為

| <b></b><br>重件                |                           | <b></b> |      |      |
|------------------------------|---------------------------|---------|------|------|
|                              | Normal NoPause NoEmgAbort |         | 内示口勿 |      |
| 啟用開關 OFF                     | 暫停                        | - *1    | - *1 | - *2 |
| 操作鍵 OFF                      |                           |         |      |      |
| (Continue 、Step In、Step Over | 暫停                        | - *1    | - *1 | - *2 |
| 及Walk)                       |                           |         |      |      |
| 按下STOP鍵                      | 暫停                        | - *1    | - *1 | - *2 |
| 變更安全門的開/關狀態                  | 中止                        | - *1    | - *1 | - *2 |
| 測試期間發生錯誤                     | 暫停                        | - *1    | - *1 | - *2 |
| 緊急停止                         | 中止                        | - *1    | - *1 | - *2 |
| 切換至TEACH模式                   | 中止                        | - *1    | - *1 | - *2 |

\*1 無法執行Xqt任務類型(NoPause、NoEmgAbort)。

若指定這些任務,則會當成正常任務執行程式驗證。

\*2 若指定背景任務,則會當成正常任務執行程式驗證。

### 可用Function

無參數的Function 含未隱藏來源的Function

### 指定機器人動作速度

在程式驗證期間,機器人會維持低電源模式操作。

低電源模式:

速度低於250 mm/sec

限制馬達電源輸出

- 按下<Speed>鍵即可在指定範圍內變更低電源模式的[Speed]。
  - 低:低電源模式25%的速度
  - 中:低電源模式50%的速度
  - 高:低電源模式100%的速度

注意

速度越快·緊急停止或暫停時機器人的停止距離越長。如果預計機器人會干擾外
 圍設備時,請考慮停止距離並加快速度進行程式驗證。

### 執行限制函數及命令

| Power High | 電源模式永遠設為Low。無法執行規格函數。 |
|------------|-----------------------|
| TRAP       | 即使符合條件也無法執行對應任務。      |
| XQT        | 發生錯誤時,將中止程式執行。        |
| INPUT      | 由控制台輸入會造成錯誤並中止程式執行。   |
| PRINT #24  | 輸出示教墜飾會造成錯誤並中止程式執行。   |

### 4.2 多工作程式確認

多工程式驗證是一種功能,它在安全防護裝置開啟的情況下,執行多個工作程式,并 運行單一或多重機器人(Cycle/Step),來驗證程式,以驗證機器人和周邊設備之間的 操作。

您可以指定Fouction,并在速度限制內運行機器人。

操作員可在按下操作鍵(繼續)且啟用開關為ON時執行程式。

關閉啟用開關或釋放操作鍵(繼續)可暫停運行中的程式。

透過Quick Pause停止操作機器人。

若要恢復程式運行,請開啟啟用開關並按下操作鍵(繼續)。程式將由暫停位置恢復運行。

按下緊急開關或發生錯誤時,程式將中止執行。

畫面會返回[Program List Display]。

透過Quick Pause停止操作機器人。

運行中的程式會根據安全防護的開啟/關閉狀態暫停。

若要恢復程式運行,請釋放安全防護聯鎖的閂扣狀態。接著,請開啟啟用開關並按下操作鍵(繼續)。程式將由暫停位置恢復運行。

|           | ■ 在執行程式驗證之前,通常可使用EPSON RC+偵錯功能來檢查機器人系統的          |
|-----------|--------------------------------------------------|
|           |                                                  |
| •         | 如需EPSON RC+偵錯功能的詳細資訊 · 請參閱EPSON RC+使用指南5.11      |
|           | [Run]功能表。                                        |
| <u>··</u> | 若偵錯不充分·機器人可能會出現意外動作。此結果非常危險·可能會造成重               |
|           | 傷或機器人嚴重受損。                                       |
|           | ■ 在執行程式驗證前,請確定無人位於機器人操作區域。                       |
|           | 機器人將在程式驗證開始後自動開始移動。若操作員位於機器人的操作區域中,              |
|           | 此狀況十分危險,可能會造成人員重傷或機器人嚴重受損。                       |
|           |                                                  |
|           | ■ 如果預計存在如干擾外圍設備等異常情況時 · 請立即釋放 <exe.>鍵並停止機</exe.> |
|           | 器人。                                              |
|           | 也可釋放啟用開關或用力按下啟用開關停止機器人。                          |
|           | ■ 如果進行了程式修復,請確定遵循以下規定:                           |
|           | - 在供電之前檢查軟體中變更的部分。                               |

- 執行功能測試檢查機器人系統是否運作正常。

在TEST模式中無法變更程式。 若要變更點資料,請切換為TEACH模式並透過步進操作或直接示教移動機器人至所 需的位置。 示教所需的機器人位置至指定的點編號。

如需有關步進操作的詳細資訊,請參閱 1.1 步進操作。 如需有關直接示教的詳細資訊,請參閱 1.3 直接示教。 如需有關示教的詳細資訊,請參閱 1.2 示教。

#### 在多重任務程式驗證期間的任務行為

切換模式為TEST模式時,背景任務會停止。任務自動在程式驗證開始時運行,並與 指定的一般任務執行程式驗證。

停止多重程式驗證時這些任務會停止,而切換為TEACH模式時則會恢復運行。

| <b>車</b> <i>卅</i>  |        | 背景任務    |            |       |
|--------------------|--------|---------|------------|-------|
| ₽                  | Normal | NoPause | NoEmgAbort | 正常    |
| 啟用開闢 OFF           | 暫停     | 暫停      | 繼續         | 繼續    |
| 操作鍵 OFF (Continue) | 暫停     | 暫停      | 繼續         | 繼續    |
| 按下STOP鍵            | 中止     | 中止      | 中止         | 中止    |
| 變更安全門的開啟/關閉狀態      | 暫停     | 暫停      | 繼續         | 繼續    |
| 測試期間發生錯誤           | 中止     | 中止      | 中止         | 中止    |
| 緊急停止               | 中止     | 中止      | 繼續         | 中止    |
| 切換至示教模式            | 中止     | 中止      | 中止         | 中止/恢復 |

事件及任務的行為

### 可用Function

無參數的Function 含未隱藏來源的Function
## 根動作速度指定

在程式驗證期間,機器人會維持低電源模式操作。

低電源模式:

速度低於250 mm/sec

限制馬達電源輸出

- 按下<Speed>鍵即可在指定範圍內變更低電源模式的[Speed]。
  - 低:低電源模式25%的速度
  - 中:低電源模式50%的速度
  - 高:低電源模式100%的速度

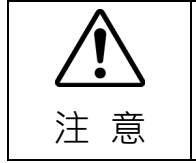

速度越快,緊急停止或暫停時機器人的停止距離越長。如果預計機器人會干擾外 圍設備時,請考慮停止距離並加快速度進行程式驗證。

### 執行限制函數及命令

| Power High | 電源模式永遠設為Low。無法執行規格函數。 |
|------------|-----------------------|
| INPUT      | 由控制台輸入會造成錯誤並中止程式執行。   |
| PRINT #24  | 輸出示教墜飾會造成錯誤並中止程式執行。   |

# 4.3 測試模式

此畫面可用於選擇TEST mode。

移動游標至[Single-task program verification]或[Multi-task program verification],然後 按<OK>鍵。

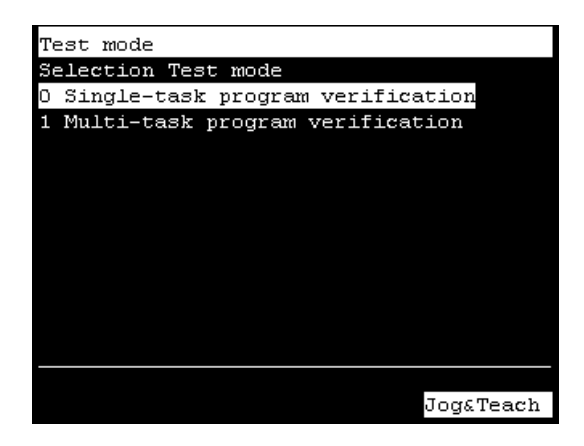

<F4><F8> 返回[Jog & Teach]畫面。

# 4.4 函數

此畫面用於選擇函數以執行程式驗證。 若有多個專案檔案,專案檔案清單將顯示在[Selection File]畫面中。 移動游標至有函數的專案檔案,以執行專案驗證並按下<OK>鍵。 若只有一個專案檔案,將不會顯示[Selection File]畫面。

| Test mode, Single-task |           |
|------------------------|-----------|
| Selection File         |           |
| Main                   | .prg      |
| SubProgram             | .prg      |
|                        |           |
|                        |           |
|                        |           |
|                        |           |
|                        |           |
|                        |           |
|                        |           |
|                        |           |
|                        |           |
|                        |           |
|                        | JogaTeach |

<F4><F8> 返回[Jog & Teach]畫面。

選擇專案檔案後,函數清單將顯示在[Selection Function]畫面中。移動游標至函數以執行程式驗證,然後按<OK>鍵。

| Test mode, Single-task |
|------------------------|
| Selection Function     |
| Main                   |
| RB1                    |
| RB2                    |
| VisionTask             |
| CycleStop              |
| Init                   |
| MonitorStopSw          |
|                        |
|                        |
|                        |
|                        |
|                        |
| Jog&Teach              |

<F4><F8> 返回[Jog & Teach]畫面。

# 4.5 程式清單顯示

顯示供選取函數的程式清單。

檢查執行程式驗證的函數是否確實選擇。

| 1         |
|-----------|
| ы         |
| 264       |
|           |
| ti⊾       |
| pe►       |
| k 🕨       |
| 1         |
|           |
|           |
|           |
| it⊾       |
| V         |
|           |
| ach       |
| it.<br>ac |

### 游標移動

開啟/關閉「F5-8」燈可切換模式。 若要開啟或關閉「F5-8」,請按<F1-4/F5-8>鍵。

| F5-8 | 模式 | 按鍵                                       | 功能     |
|------|----|------------------------------------------|--------|
|      |    | $\uparrow$                               | 向上移動游標 |
|      | 工告 | $\downarrow$                             | 向下移動游標 |
| OFF  | 正市 | $\leftarrow$                             | 向左移動游標 |
|      |    | $\rightarrow$                            | 向右移動游標 |
| ON   | 捲動 |                                          | 移至上一頁  |
|      |    | $\stackrel{\scriptstyle{\bigvee}}{\lor}$ | 移至下一頁  |
|      |    | <<                                       | 移至右側頁面 |
|      |    | >>                                       | 移至左側頁面 |

<F1> 移至[Program verification]畫面。

<F4><F8> 返回[Jog & Teach]畫面。

確認確實選擇執行程式驗證的功能後,按下<F1>鍵並執行程式驗證。

# 4.6 程式驗證

在指定函數的第一行顯示游標。 程式從游標行開始。

# 4.6.1 單一任務程式驗證畫面

當啟用開關為ON時可按下操作鍵(Continue、Step In、Step Over及Walk)執行程式。

關閉啟用開關或釋放操作鍵(Continue、Step In、Step Over及Walk)可暫停運行中的程式。

透過Quick Pause停止操作機器人。

若要恢復程式運行,請開啟啟用開關並按下操作鍵(Continue、Step In、Step Over及 Walk)。程式將由暫停位置恢復運行。

按下緊急開關或發生錯誤時,程式將中止執行。 畫面會返回[Program List Display]。 透過Quick Pause停止操作機器人。

運行中的程式會根據安全防護的開啟/關閉狀態暫停。 若要恢復程式運行,請釋放安全防護聯鎖的閂扣狀態。接著,請開啟啟用開關並按下 操作鍵(Continue、Step In、Step Over及Walk)。程式將由暫停位置恢復運行。

| Test mode,  | Single-task   | Robe   | ot    | :   | 01  |     |
|-------------|---------------|--------|-------|-----|-----|-----|
| File :      | Main.prg      | Spee   | ed    | :1  | Low |     |
| Function :  | Main          | 1      | Line  | з   | :   | 264 |
| Function Ma | ain           |        |       |     |     |     |
| Call In     | nit           | ' In:  | itia. | li: | zat | ion |
| Wait 1      |               | ' Cor  | nvey  | er  | op  | er► |
| Xqt Vis     | sionTask      | ' Vi:  | sion  | t٤  | ask | s⊾  |
| Wait Me     | emSw(VisionRe | ady) = | - On  |     |     | ٧Þ  |
| MemOff      | StopRB1       |        |       |     |     |     |
| Xqt Mo:     | nitorStopSw   | 'Stoj  | ວ ສຟ  | Mo  | oni | to► |
|             |               |        |       |     |     |     |
| Continue    |               |        | :     | Sto | op  |     |

按下<F5-8>鍵時,「F5-8」燈將開啟並切換功能鍵顯示。

| Test mode, Single-ta               | ask Robot : 01      |
|------------------------------------|---------------------|
| File : Main.prg                    | Speed :Low          |
| Function : Main                    | Line 3 : 264        |
| Function Main                      |                     |
| Call Init                          | ' Initialization    |
| Wait 1                             | ' Conveyer oper     |
| Xqt VisionTask                     | ' Vision task s     |
| Wait MemSw(Visio                   | onReady) = On       |
| MemOff StopRB1<br>Xqt MonitorStop: | Sw 'Stop SW Monito' |
|                                    |                     |
| StepIn StepOver                    | Walk                |

<F1> 在週期模式中執行程式。

<F4> 停止程式驗證。返回[Program list display]畫面。

<F5> 在STEP模式[Step In]中執行程式。

- <F6> 在STEP模式[Step Over]中執行程式。
- <F7> 在Walk [Walk]中執行程式。

## 4.6.2 多重任務程式驗證畫面

當啟用開關為ON時可按下操作鍵(繼續)執行程式。

關閉啟用開關或釋放操作鍵(繼續)可暫停運行中的程式。 透過Quick Pause停止操作機器人。

若要恢復程式運行,請開啟啟用開關並按下操作鍵(繼續)。程式將由暫停位置恢復運行。

按下緊急開關或發生錯誤時,程式將中止執行。 畫面會返回[Program List Display]。 透過Quick Pause停止操作機器人。

運行中的程式會根據安全防護的開啟/關閉狀態暫停。

若要恢復程式運行,請釋放安全防護聯鎖的閂扣狀態。接著,請開啟啟用開關並按下 操作鍵(繼續)。程式將由暫停位置恢復運行。

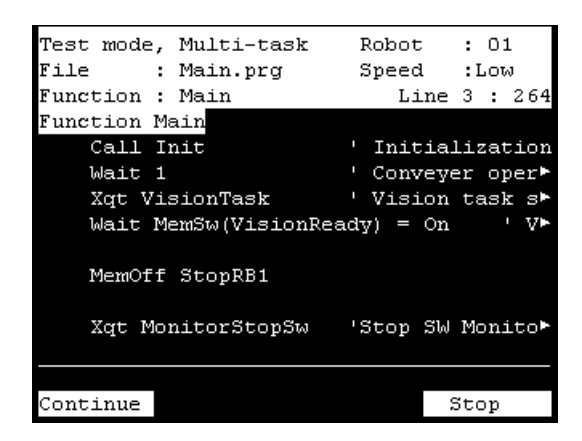

<F1> 在週期模式中執行程式

<F4> 停止程式驗證。返回[Program list display]畫面。

### 4.6.3 繼續

<F1>鍵

執行函數。暫停的任務將從目前的程式行開始。

#### 4.6.4 進入

<F5>鍵

執行目前暫停任務的程式行並在下一行停止。若目前的程式行為函數呼叫,程式將在 呼叫函數的第一行暫停。 此鍵可在單一任務驗證中使用。

### 4.6.5 跳過

### <F6>鍵

執行目前暫停任務的程式行並在下一行停止。若目前的程式行為函數呼叫,程式將在執行所有呼叫函數的任務時暫停。

此鍵可在單一任務驗證中使用。

## 4.6.6 Walk

## <F7>鍵

執行程式直到下一個動作命令或輸出命令,並在下一行停止。不論是否在輸出命令 停止,皆可透過勾選EPSON RC+-[設置]-[系統配置]-[控制器]-[常規]標籤中的[I/O命 令時Walk停止]核取方塊設定。

此鍵可在單一任務驗證中使用。

# 4.6.7 執行視窗(TEST模式)

在TEST模式中,可顯示運行視窗以顯示列印輸出資料。 若要顯示運行視窗,請選擇EPSON RC+-功能表-[運行]-[運行視窗]。 開始、暫停、停止及繼續程式無法在運行視窗(TEST模式)中使用。

| 🔡 運行                 |                                              |                                                  |                                                  |                |                 |                                                      |                                |                                  |                              |         |
|----------------------|----------------------------------------------|--------------------------------------------------|--------------------------------------------------|----------------|-----------------|------------------------------------------------------|--------------------------------|----------------------------------|------------------------------|---------|
| X:<br>X:<br>X:<br>X: | 0.000 Y:<br>0.000 Y:<br>0.000 Y:<br>0.000 Y: | 565.000 Z<br>565.000 Z<br>565.000 Z<br>565.000 Z | : 720.000<br>: 720.000<br>: 720.000<br>: 720.000 | U:<br>U:<br>U: |                 | V: -90.000<br>V: -90.000<br>V: -90.000<br>V: -90.000 | 01: -9<br>  01: -9<br>  01: -9 | 0.000<br>0.000<br>0.000<br>0.000 | /R /<br>/R /<br>/R /<br>/R / | A / A / |
| <                    |                                              |                                                  |                                                  |                |                 |                                                      |                                |                                  |                              | >       |
| 函數(F):<br>main       | 这 速度比例                                       | ▼<br>¶(E): 25 ♀                                  | 開始③                                              |                | 暫停(P)<br>繼續(C)( | □ <b>視頻</b><br>照相機:                                  | <b>顯示 (<u>D</u>)</b><br>任何 🗸   |                                  |                              |         |

# 4.6.8 I/O監控器(TEST模式)

在TEST模式中,可顯示EPSON RC+ I/O監視器對話方塊以監控I/O狀態。 若要顯示I/O監視器對話方塊,請選擇EPSON RC+ -功能表-[工具]-[I/O監視器]。 I/O無法從I/O監視器(TEST模式)中變更。

|     | 現器<br>   自定 | 義監視 1       |      |     |    |             | ? 🗙 |
|-----|-------------|-------------|------|-----|----|-------------|-----|
| 所有輸 | 入<br>入      |             | ~    | 所有輸 | 出  |             | ~   |
| ②位  |             | 🔘 位元組 🛛 🔘 字 |      | ⓒ 位 |    | 🔾 位元組 🛛 🔿 字 |     |
| 位   | 狀態          | 標籤          |      | 位   | 狀態 | 標籤          | ~   |
| 0   | 0           | VacuumOK1   |      | 0   | 0  | Vacuum1     |     |
| 1   | Ō           | VacuumOK2   |      | 1   | Ō  | Blow1       |     |
| 2   | 0           |             |      | 2   | 0  | Vacuum2     |     |
| 3   | 0           |             |      | 3   | 0  | Blow2       |     |
| 4   | 0           |             |      | 4   | 0  | MainCnv     |     |
| 5   | 0           |             |      | 5   | 0  | RightCnv    |     |
| 6   | 0           |             |      | 6   | 0  | BackCnv     |     |
| 7   | 0           |             |      | 7   | 0  | UpCnv       |     |
| 8   | 0           |             |      | 8   | 0  | PlaceCnv1   |     |
| 9   | 0           |             |      | 9   | 0  | PlaceCnv2   |     |
| 10  | 0           |             |      | 10  | 0  | LED         |     |
| 11  | 0           |             |      | 11  | 0  | Vis_Trigger |     |
| 12  | 0           | StartSw     |      | 12  | 0  | StartLamp   |     |
| 13  | 0           | StopSw      |      | 13  | 0  | StopLamp    |     |
| 14  | 0           | ResetSw     |      | 14  | 0  | ResetLamp   |     |
| 15  | 0           |             |      | 15  | 0  | Cv_Trigger  |     |
| 16  | 0           |             | ~    |     |    |             | ×.  |
| 編輯  | Œ 請         | 取(R) [ 寫入   | .(W) |     |    | 🗌 十六進位値(H)  |     |

# 4.6.9 變數(TEST模式)

在TEST模式中,可顯示EPSON RC+[變數]對話方塊以監控變數。 若要顯示變數視窗,請選擇EPSON RC+-功能表-[運行]-[運行視窗]。 變數無法從變數監視器(TEST模式)中變更。

| <b>副 装数</b> |         |   | ?               | × |
|-------------|---------|---|-----------------|---|
| 至局 保存 模組 :  | 本地      |   |                 |   |
| 名稱/         | 類型      | 值 | ▲ 編輯(E)         |   |
| r1          | Integer | 0 | 請取(R)           |   |
| r2          | Integer | 0 | LINE CONTRACTOR |   |
|             |         |   | [ 寫入(₩)         |   |
|             |         |   |                 |   |
|             |         |   |                 |   |
|             |         |   |                 |   |
|             |         |   | ~               |   |
|             |         |   |                 |   |

# 4.6.10 任務管理器(TEST模式)

在TEST模式中,可顯示EPSON RC+任務管理器對話方塊以監控任務狀態。 若要顯示任務管理器對話方塊,請選擇EPSON RC+-功能表-[工具]-[任務管理器]。 無法從任務管理器(TEST模式)中執行Halt (暫停)、Resume (繼續)及Quit (停止)任務。

| 任務 | 名稱   | 狀態       | 停止①         |
|----|------|----------|-------------|
| 1  | main | Finished |             |
| 2  |      |          | 重新開始(       |
| 3  |      |          |             |
| 4  |      |          | ■ 離開(Q)     |
| 5  |      |          |             |
| 6  |      |          | 暫停(P)       |
| 7  |      |          |             |
| 8  |      |          | () 維續(C)    |
| 9  |      |          | - maria (G) |

# 4.7 錯誤

發生錯誤時,將顯示檔案名稱、執行行編號、錯誤編號及錯誤訊息。

| Error     |                             |
|-----------|-----------------------------|
| Num #     | :5041                       |
| Robot #   | :01                         |
| Joint #   | :01                         |
| File      | :Main.prg                   |
| Function  | :C3_A601S                   |
| Line #    | :749                        |
| Message   | :                           |
|           |                             |
| Motor tor | que output failure in low   |
| power sta | te. Check the power cable   |
| connectio | n, robot, brake, driver, or |
| motor.    |                             |
|           |                             |
|           |                             |

<OK> 移至[Program display]畫面。

# 5. 密碼設置

```
設置密碼以限制制動器設備的操作員(僅限6軸機器人)。
TEACH模式.......[Jog&Teach]-[Brake]僅限6軸機器人
```

請依照以下程序設定密碼。

 選擇EPSON RC+-功能表-[設置]-[System Configuration]-[Controller]-[配置],以 顕示下列書面。

| ·····································                                                                                                    |                                                                  |                                                   |                                       |
|----------------------------------------------------------------------------------------------------|------------------------------------------------------------------|---------------------------------------------------|---------------------------------------|
| System Configuration                                                                                                    |                                                                  |                                                   | ? 🔀                                   |
| System Configuration           ● 啓動           ○ Controller           - 常規           - 登載           - 砂載           - 報入輸出           - 融入輸出           - 認知           - 取入輸出           - 認知           - 日本           - 「「「」」」 | 控制器配置<br>名稱(U):<br>IP地址:<br>IP子網路速罩(M):<br>IP開道(G):<br>USB速度(U): | RC700<br>192.168.219.74<br>255.255.255.0<br>0.0.0 | ○ ○ ○ ○ ○ ○ ○ ○ ○ ○ ○ ○ ○ ○ ○ ○ ○ ○ ○ |
| ⊞ Security<br>业 視覺                                                                                                    | 控制最後備 (Q):<br>TP Password:                                       | PC v<br>政變(C)                                     |                                       |

- (2) 在「TP Password」處按一下<改變>按鈕。
- (3) 即顯示下列對話方塊。

使用鍵盤輸入16個英數字元以內的密碼,然後按一下<確定>按鈕。

|                               | _ |
|-------------------------------|---|
|                               |   |
| 輸入新密碼(N)::                    |   |
| I                             |   |
|                               |   |
| Confirm <u>N</u> ew Password: |   |
|                               |   |
|                               |   |
| 確定 取消                         | ٦ |
|                               | - |

(4) 按一下<應用>按鈕,重新啟動控制器。

# 6. 故障排除

若在執行對應措施後狀況未改變,本單元可能已故障。 請聯絡服務中心或製造商。

## 顯示面板空白

- 控制器供給DC24V電源。 請檢查控制器是否已開啟。
- 檢查示教墜飾是否正確連接控制器的TP埠。

出現錯誤代碼且機器人操作不正常

- 請參閱下列手冊中的錯誤代碼。

狀態碼與錯誤碼

## 按下步進鍵後機器人未移動

- 執行Motor On命令為機器人馬達供電。
   如需詳細資訊,請參閱下列手冊:
   EPSON RC+ SPEL<sup>+</sup>語言參考: MOTOR ON
- 為機器人馬達供電。
   如需詳細資訊,請參閱下列手冊:
   EPSON RC+ SPEL+語言參考: SLock
- 可能選取偏短的步進距離。 檢查[Jog Distance]中的數值,並視需要變更設定為長距離。 如需詳細資訊,請參閱下列章節: 操作篇 3.2.6 步進距離

## 操作模式未從TEACH模式切換為AUTO模式

- 開啟緊急開關上接頭的解鎖輸入,解除閂鎖狀態。

程式清單未顯示在TEST模式的程式驗證視窗中

- 檢查控制器設定為將可執行檔案傳輸到控制器。

可透過下列步驟確認設定:

選擇EPSON RC+功能表[Project]-[Properties]-[Source Files In Controller],並確認已在 [Select source files to store in controller:]勾選所需的檔案。

## 從TEACH模式切換爲AUTO模式後,機器人動作速度變慢

- 請參閱下列章節。

操作篇 1.示教程序

# 7. 維護零件清單

| 零件名稱 | 代碼      | 舊代碼        | 註       |
|------|---------|------------|---------|
| 鑰匙   | 2122205 | R13B060901 | 模式選擇器鑰匙 |

# 8. 選配件清單

| 零件名稱         |       | 代碼         | 舊代碼        | 註             |
|--------------|-------|------------|------------|---------------|
| 牆壁安裝支架       |       | R12NZ9005M | R12B120105 |               |
| 轉換件          |       | R12NZ9005N | R12B120111 | CK1           |
| TP轉換電纜       | 0.5 m | R12NZ900L6 | -          |               |
| 延長電纜         | 5 m   | R12NZ90111 | -          |               |
|              | 10 m  | R12NZ900NJ | -          | 專用于RC700-A控制器 |
|              | 15 m  | R12NZ900NK | -          |               |
| Hot Plug Kit |       | R12N2900NL | -          |               |